De Stefano

# Utilizzo di Jclic (parte 3)

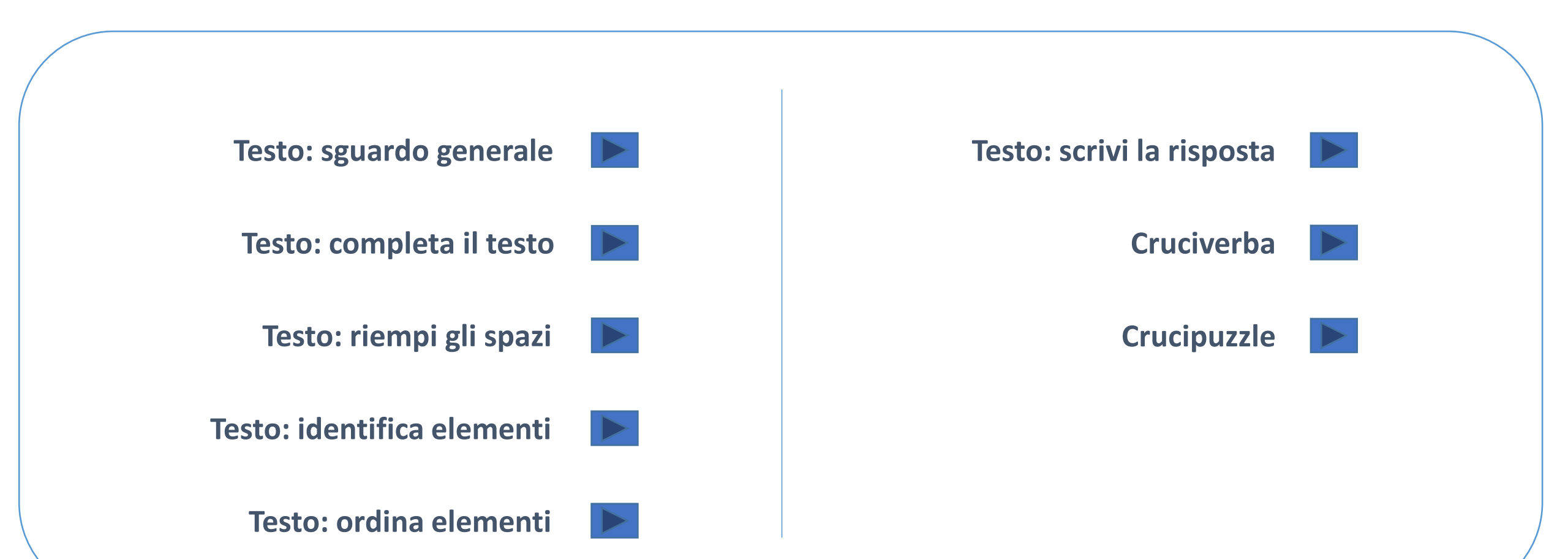

esci

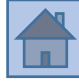

## In JCLIC vi sono <u>5 tipi diversi di esercizi</u> con il testo

**1)** Completa il testo → un testo da <u>completare scrivendo la parte mancante (non è</u> <u>evidenziato in nessun modo dove nella frase bisogna scrivere</u>)

**2)** Riempi gli spazi → un testo stile «<u>cloze</u>»... si può riempire lo spazio <u>scrivendo</u> oppure scegliendo da un <u>menù a tendina</u>

3) Identifica gli elementi → in un testo si devono <u>selezionare</u> con un click <u>parti del testo</u> stesso (possono essere <u>parole/stringhe</u> di lettere oppure <u>singole lettere</u>)

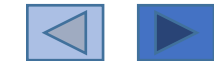

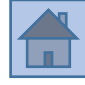

In JCLIC vi sono <u>5 tipi diversi di esercizi</u> con il testo

4) Ordina gli elementi→ un testo le cui parole vengono sparpagliate (all'interno dello stesso paragrafo oppure sparpagliate in tutto il testo); un testo in cui vengono sparpagliati i diversi paragrafi

5) Scrivi la risposta → una tabella con dei testi/immagini/audio... selezionando una casella bisogna scrivere il testo che le corrisponde

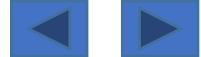

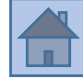

# I primi 4 tipi di esercizi con il testo hanno delle impostazioni comuni:

<u>Non tutti i pulsanti</u>, invece, <u>sono sempre attivi</u>  $\rightarrow$  dipende dal tipo di esercizio

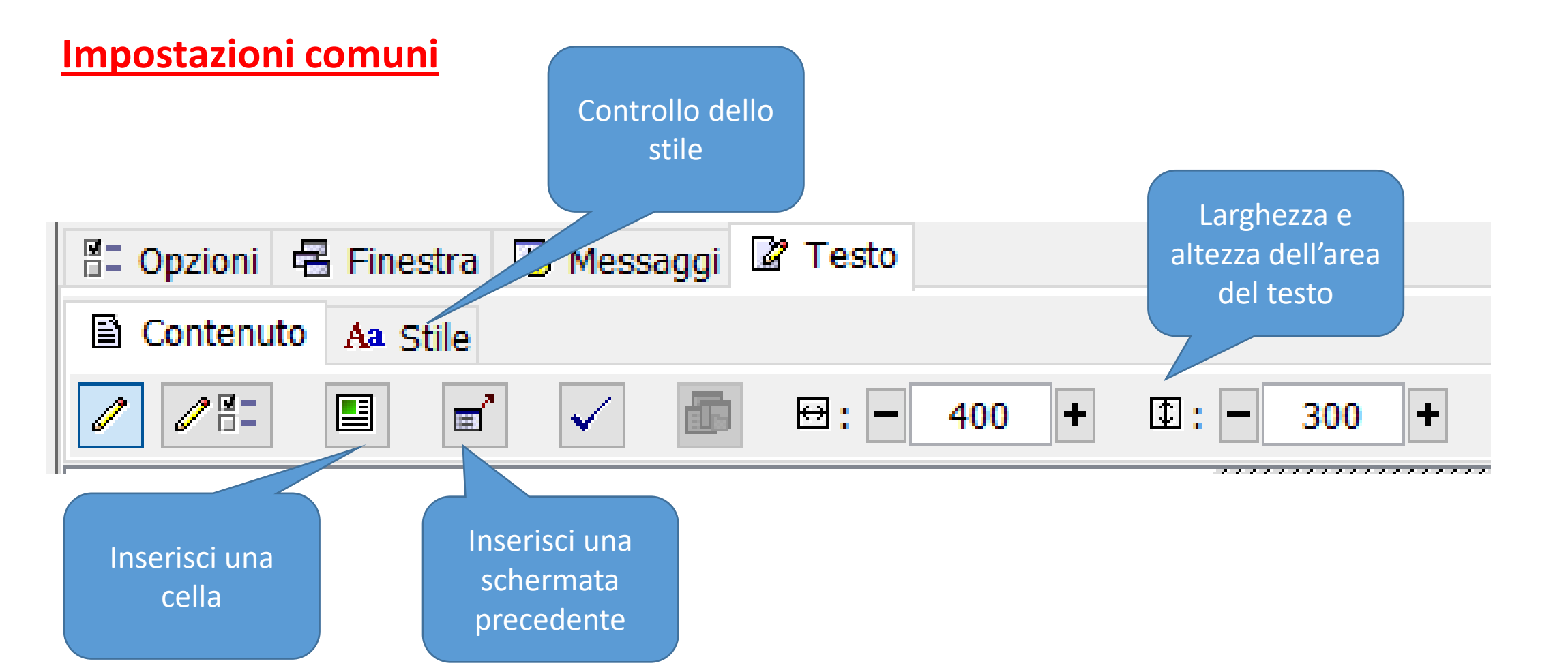

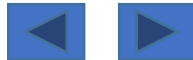

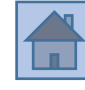

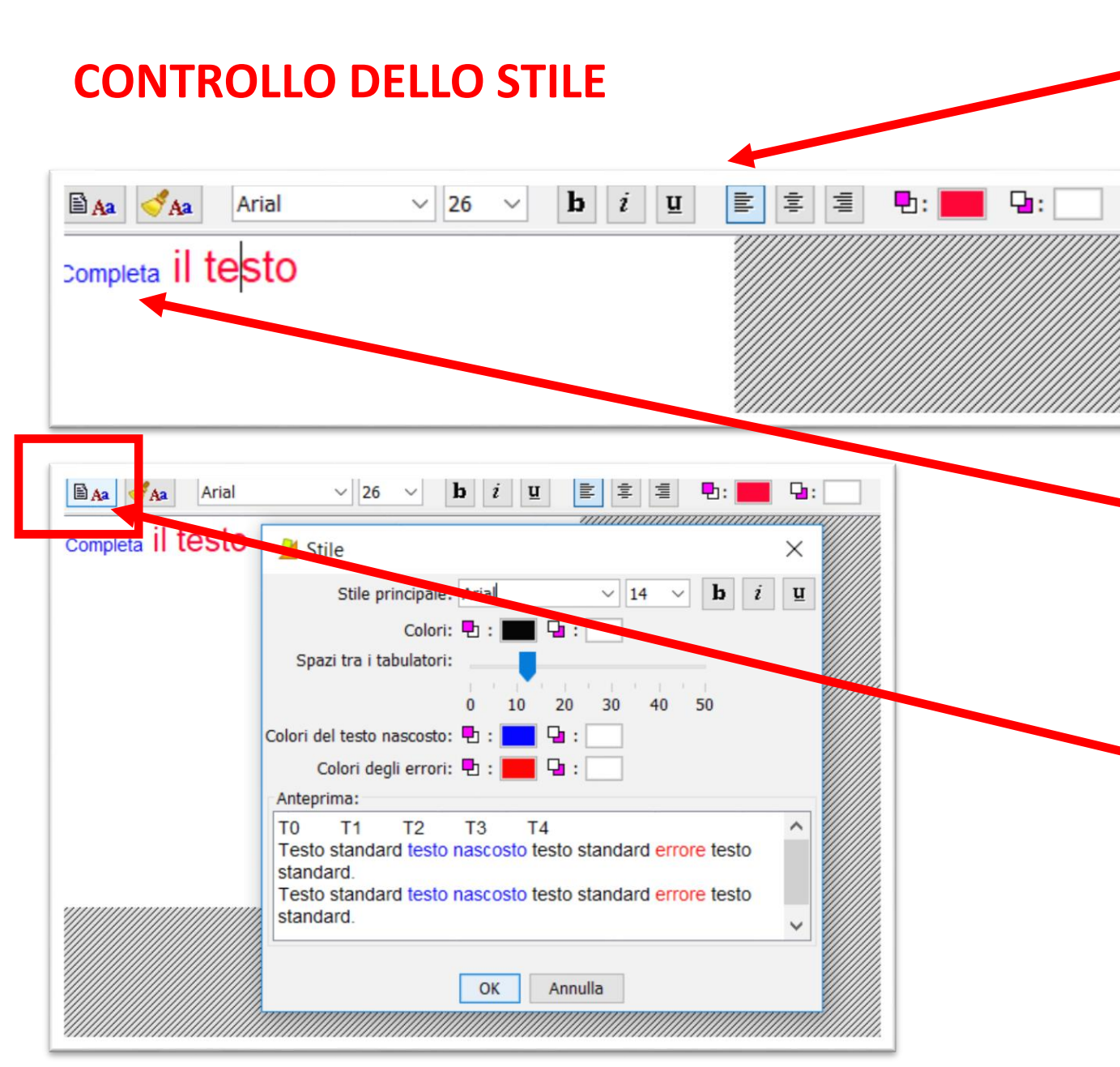

Impostare gli **stili da questa «barra»** ha effetto <u>solo sul testo evidenziato con il</u> <u>mouse</u>;

 Il testo «selezionato» per essere «oggetto dell'esercizio» (per esempio il testo da scrivere/nascosto etc.)
 potrebbe rimanere più piccolo → nell'esempio il testo in blu è più piccolo

Per dare delle <u>impostazioni generali a</u> <u>tutto il testo</u> → usare questo pulsante

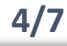

#### **INSERISCI UNA CELLA**

Serve ad **inserire una cella dentro all'area del testo** Possibili utilizzi:

- □ Inserire una immagine in mezzo al testo (anche se resta piccolina)
- Inserire un audio in mezzo al testo
- □ Inserire dell'altro testo contornato da una casella → potrebbero essere dei suggerimenti da mettere a piè di pagina

| II Friuli Venezia Giulia ha come capoluogo di<br>Regione | II Friuli Venezia Giulia ha come capoluogo |
|----------------------------------------------------------|--------------------------------------------|
| Udine Gorizia Trieste Pordenone                          | di Regione                                 |
|                                                          | Udine Gorizia Trieste Pordenone            |
|                                                          |                                            |

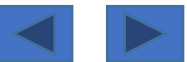

#### **SCHERMATA PRECEDENTE**

# Inserisce una slide prima dell'esercizio (anche se NON compare tra le slide nella lista delle sequenze... eppure verrà mostrata)

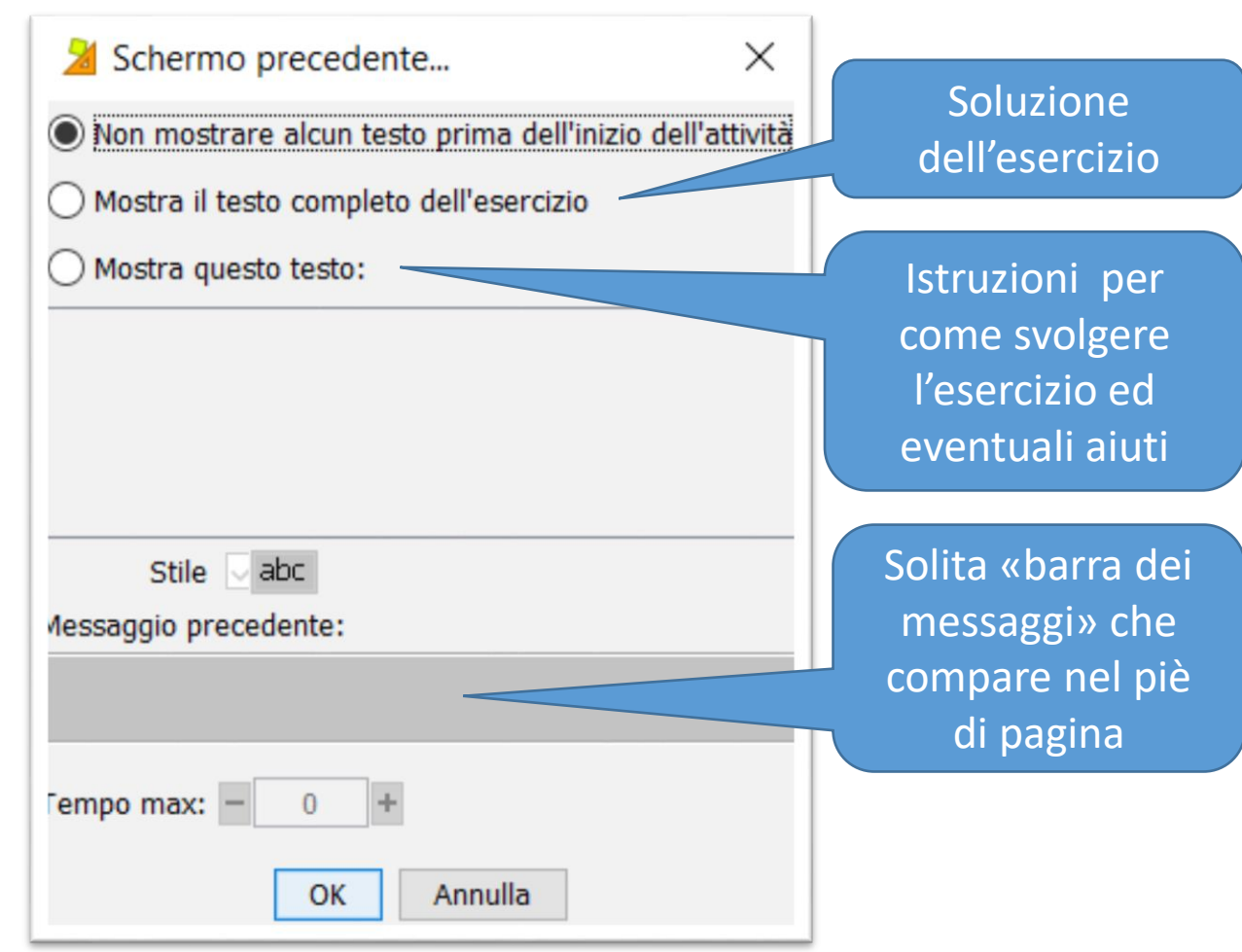

## **AVANZAMENTO**

Si può <u>impostare una durata</u>, dopo di che si passerà automaticamente all'esercizio (scelta consigliata)

Altrimenti l'avanzamento avverrà <u>cliccando in mezzo alla slide</u> (ma ciò NON è spiegato da nessuna parte)

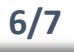

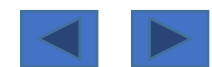

#### **SCHERMATA PRECEDENTE**

- se <u>non si imposta «avanzamento</u> <u>automatico a tempo</u>» oppure
   <u>non si spiega che per avanzare si</u> <u>deve fare un click in mezzo alla</u> <u>slide</u>
- C'è il rischio molto concreto che per avanzare l'alunno clicchi sulle frecce in basso...
- <u>Ma è un errore!!!</u> Queste frecce faranno saltare ad una slide successiva e quindi si salterà l'esercizio sul «testo» per andare all'esercizio seguente

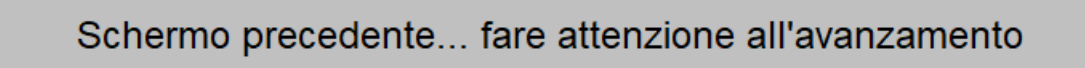

| ◆ → <sup>□</sup>  | errore | punteggio tentativi tempo |
|-------------------|--------|---------------------------|
| Attività in corso |        |                           |

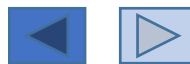

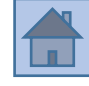

**1)** Completa il testo → un testo da <u>completare scrivendo la parte mancante (non è</u> <u>evidenziato</u> in nessun modo <u>dove nella frase bisogna scrivere</u>)

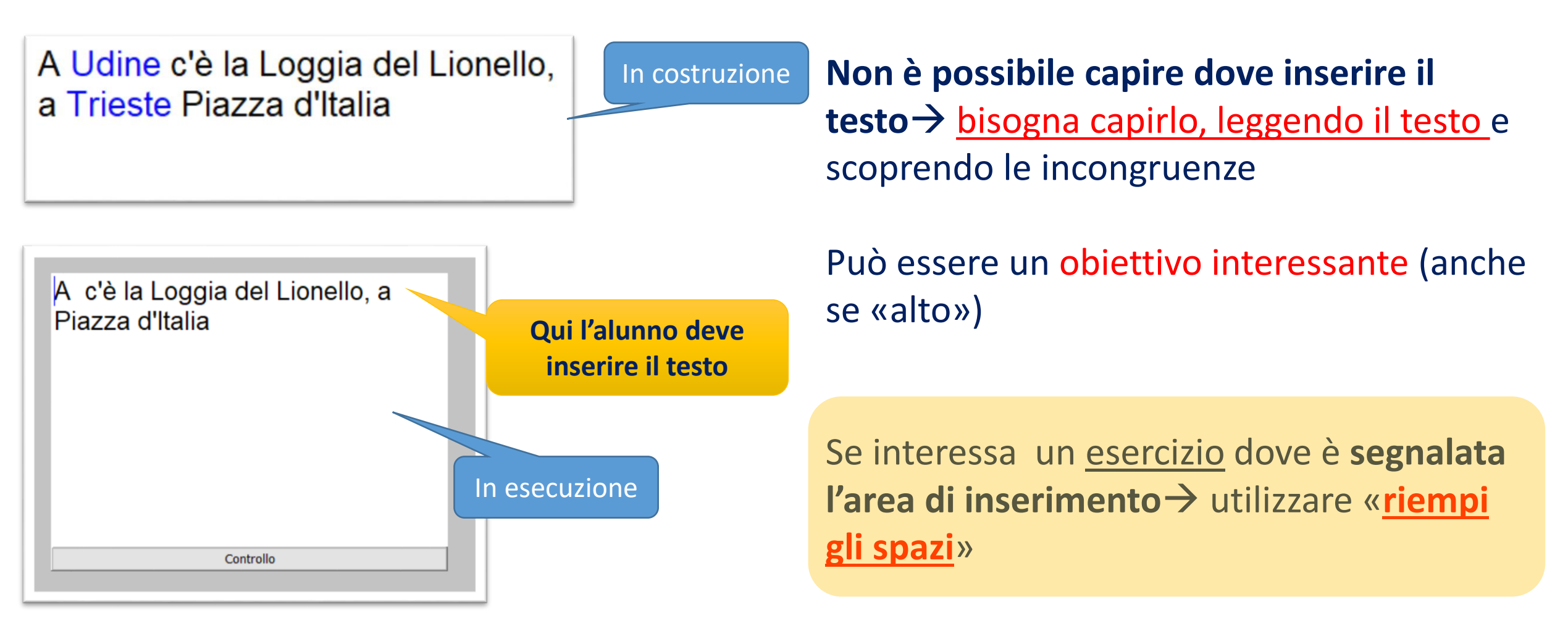

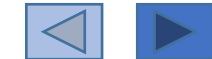

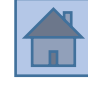

# **1)** Completa il testo → un testo da <u>completare scrivendo la parte mancante (non è</u> <u>evidenziato in nessun modo dove nella frase bisogna scrivere</u>)

A Udine c'è la Loggia del Lionello, a Trieste Piazza d'Italia

In costruzione

Inserire il testo;
 Selezionare il testo «target»;
 Cliccare sul pulsante con la «matita»

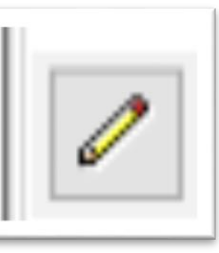

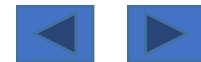

#### 1) Completa il testo -> pulsante di correzione

| 🗄 Opzioni 🖶 Finestra 🛛 | Messaggi | 🛿 Testo    |               |
|------------------------|----------|------------|---------------|
| 🖹 Contenuto 🗛 Stile    | _        |            |               |
|                        | ✓        | ₩: - 400 + | \$\$: - 300 + |

| 🎽 Opzioni di correzione 🛛 🗙              |  |  |
|------------------------------------------|--|--|
| Pulsante di correzione                   |  |  |
| Mostra il pulsante di correzione         |  |  |
| Pulsante di testo: Controllo             |  |  |
| Criteri                                  |  |  |
| Considera maiuscole/minuscole            |  |  |
| 🗸 Considera accenti e caratteri speciali |  |  |
| 🗸 Considera la punteggiatura             |  |  |
| Permetti spazi ripetuti                  |  |  |
| Analisi della risposta                   |  |  |
| 🗹 Indica gli errori lettera per lettera  |  |  |
| Parametri dell'algoritmo d'analisi:      |  |  |
| Passi: - 3 +                             |  |  |
| Campo d'esplorazione: - 6 +              |  |  |
|                                          |  |  |

OK

Annulla

**«Permetti gli spazi ripetuti»** è molto utile→ se uno aggiunge degli <u>spazi vuoti</u> con la tastiera alla fine della parola, <u>vengono</u> <u>ignorati</u> → un errore che a volte si fa... terminato di scrivere aggiungere uno spazio vuoto

Non sono riuscito a capire bene il funzionamento dell'algoritmo di analisi «lettera per lettera»->

comunque lasciando le impostazioni esistenti funziona abbastanza bene

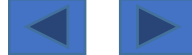

### 1) Completa il testo→ tasti inattivi

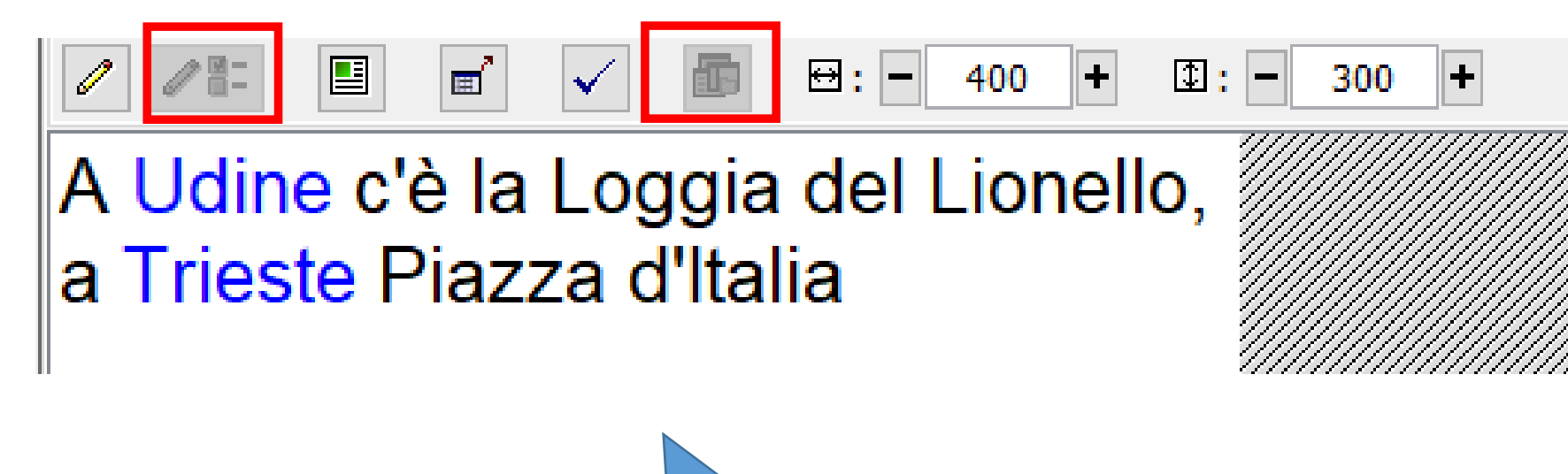

Questi due tasti risultano sempre inattivi

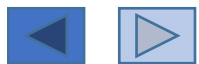

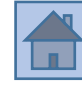

# **2)** Riempi gli spazi→ un testo stile «<u>cloze</u>»... si può riempire lo spazio <u>scrivendo</u> oppure scegliendo da un <u>menù a tendina</u>

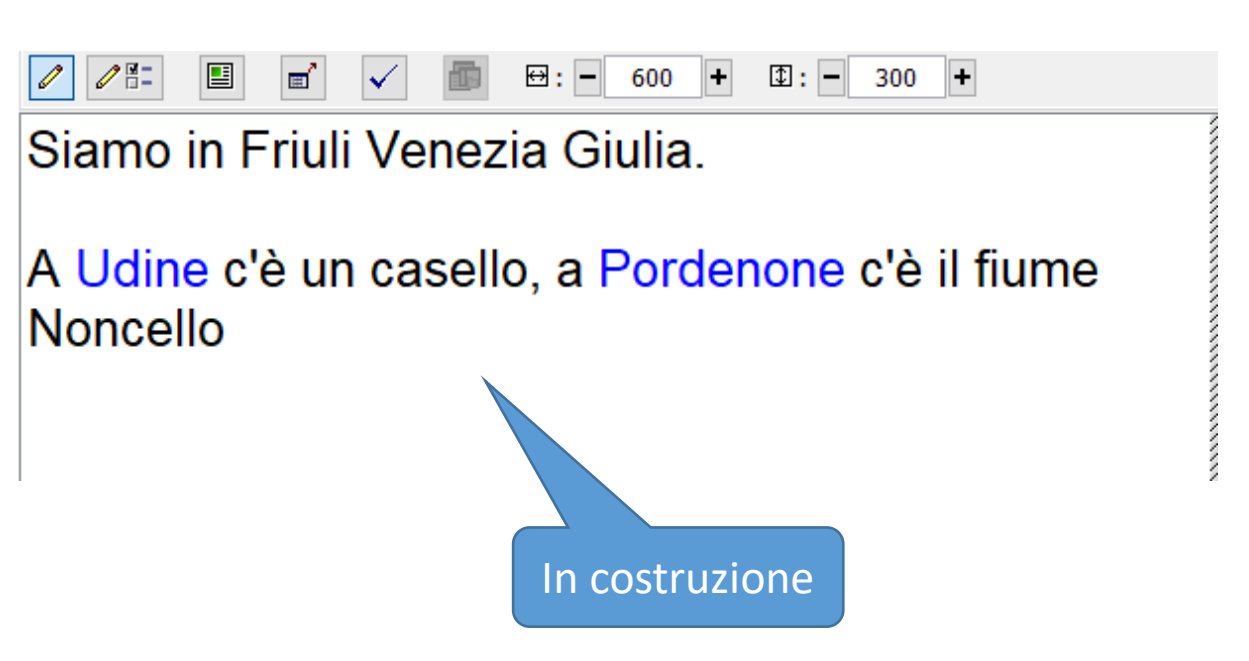

# Inserire il testo Selezionare il testo da nascondere Cliccare il pulsante con una matita

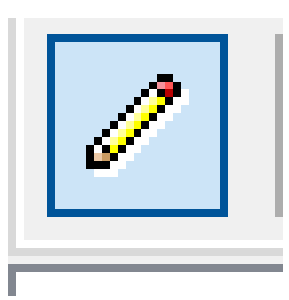

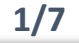

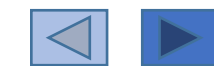

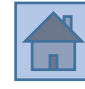

# **2)** Riempi gli spazi→ un testo stile «<u>cloze</u>»... si può riempire lo spazio <u>scrivendo</u> oppure scegliendo da un <u>menù a tendina</u>

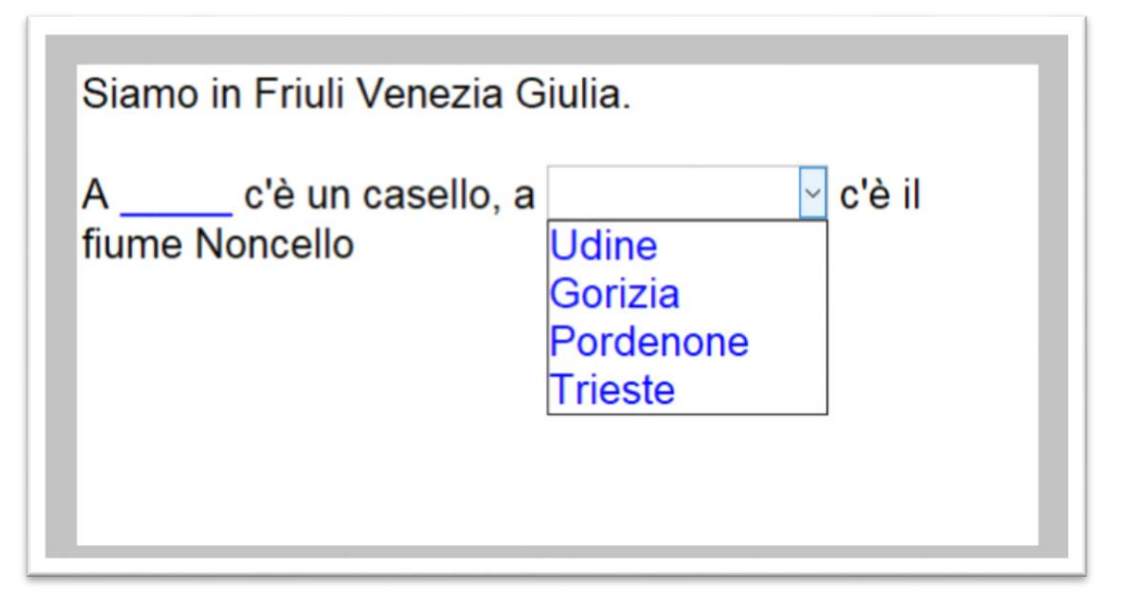

È possibile <u>impostare nello stesso testo</u> entrambe le modalità di esecuzione

Per le <u>impostazioni della singola parola</u>:
Cliccare con il mouse in mezzo alla parola;
Cliccare su questo pulsante

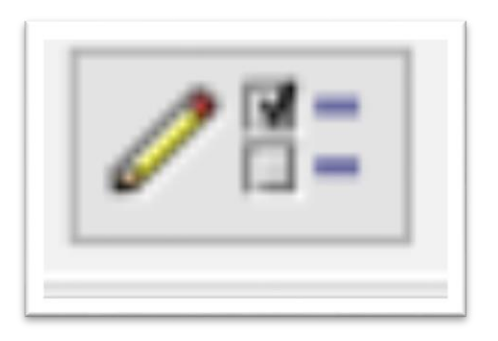

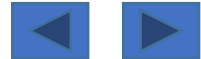

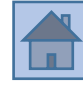

# 2) Riempi gli spazi→ impostazioni della singola parola Modalità

Modalità: scrivi la parola

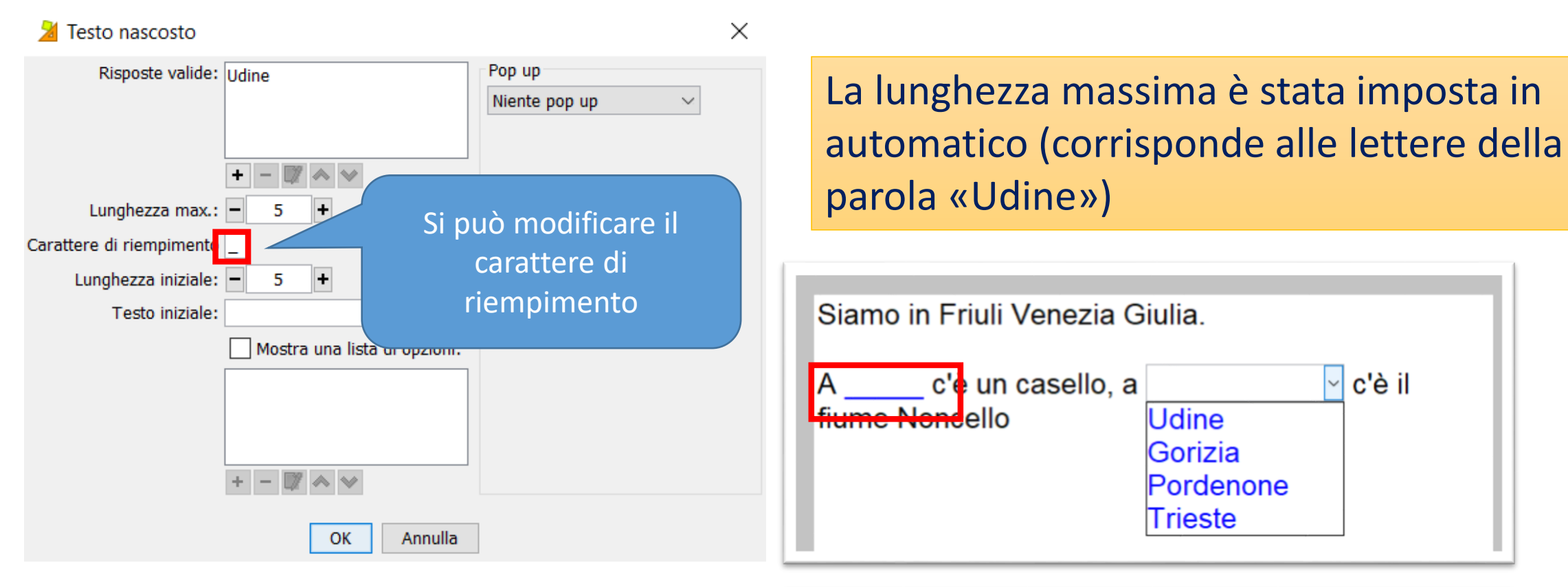

| Siamo in Friuli Venezia Giulia.              |          |
|----------------------------------------------|----------|
| A ****** ciè un casello, a<br>fiume Noncello | ∽ c'è il |

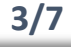

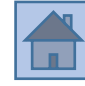

# 2) Riempi gli spazi -> impostazioni della singola parola Modalità: scrivi la parola

🎽 Testo nascosto Х Risposte valide: Trieste Pop up Niente pop up  $\sim$ Gorizia Udine - 🔰 🐟 🗸 unghezza max.: -Carattere di riempimento Lunghezza iniziale: — Testo iniziale: Mostr ista di opzioni: Si possono impostare più risposte corrette... poiché la parola «Trieste» è formata da 7 lettere, bisognerà modificare l'impostazione

In effetti c'è un castello anche a Trieste e a Gorizia per cui più risposte devono risultare valide

Per aggiungere/rimuovere/modificare risposte utilizzare questi pulsanti

| to nascosto      |           |  |
|------------------|-----------|--|
| Risposte valide: | Trieste   |  |
|                  | Gorizia   |  |
|                  | Udine     |  |
|                  |           |  |
|                  | + - 🔰 🐟 🐦 |  |

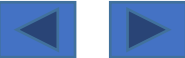

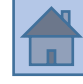

# 2) Riempi gli spazi -> impostazioni della singola parola Modalità: menù a tendina

| 🎽 Testo nascosto         |                                | ×                    |
|--------------------------|--------------------------------|----------------------|
| Risposte valide:         | Pordenone                      | Pop up               |
|                          |                                | Niente pop up $\sim$ |
|                          |                                |                      |
|                          | + - 🕅 🐟 🗸                      |                      |
| Lunghezza max.           | :- 9 +                         |                      |
| Carattere di riempimento |                                |                      |
| Lunghezza iniziale:      | - 9 +                          |                      |
| Testo iniziale:          | :                              |                      |
|                          | 🗹 Mostra una lista di opzioni: |                      |
|                          | Udine 🔨                        |                      |
|                          | Gorizia                        |                      |
|                          | Trieste V                      |                      |
|                          | + - W & V                      |                      |
|                          | OK Annulla                     |                      |

## Riempire entrambi i campi

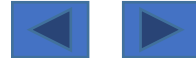

# 2) Riempi gli spazi→ messaggio di pop-up

Messaggi di pop up

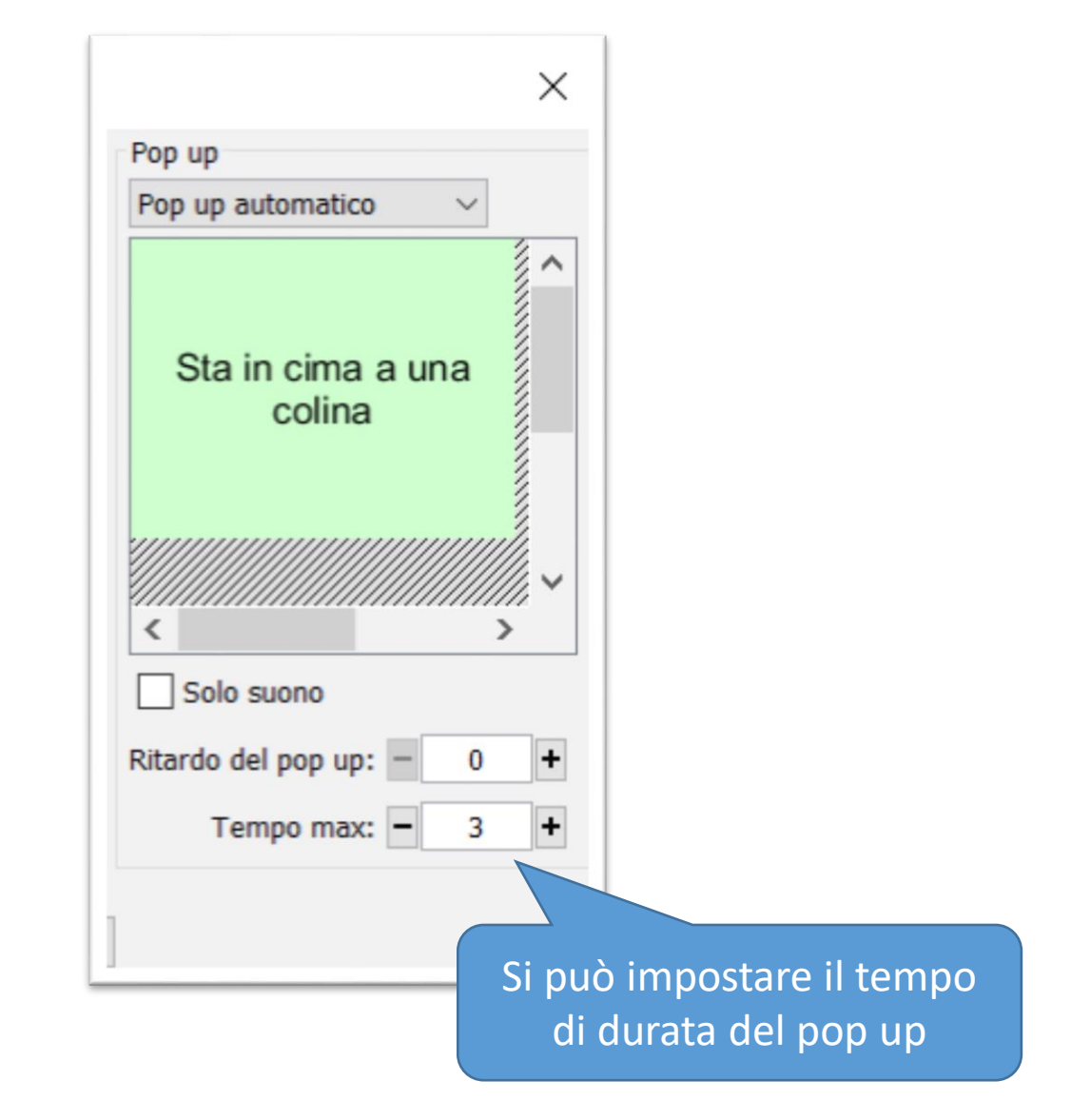

Vi sono 4 possibilità: Niente pop up Pop up automatico Pop up in caso di errore Pop up con F1

| Siamo in Friuli Venez    | tia Giulia.   |
|--------------------------|---------------|
| A ****** c'è un casel    | o, a          |
| TIU<br>Sta in cima a una |               |
| colina                   | In esecuzione |
|                          |               |

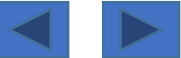

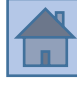

# 2) Riempi gli spazi

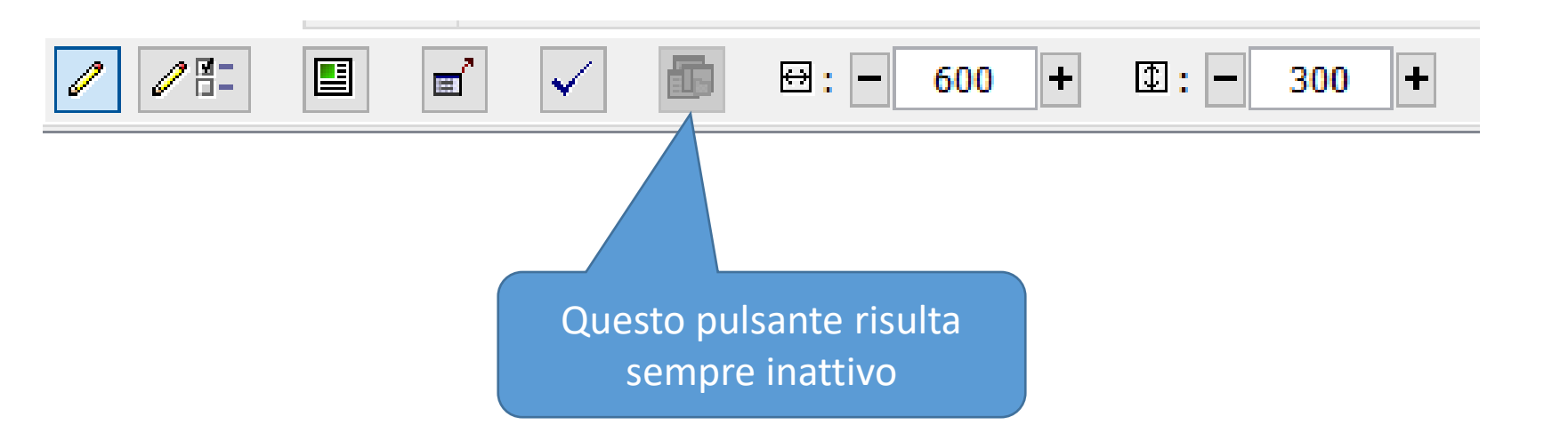

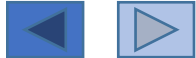

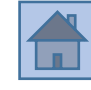

3) Identifica gli elementi → in un testo si devono <u>selezionare</u> con un click <u>parti del testo</u> stesso (possono essere <u>parole/stringhe</u> di lettere oppure <u>singole lettere</u>)

Seleziona in questo testo tutti gli aggettivi che riuscirai a trovare; per fare questa attività bisogna selezionare tutte le parole che ti sembrano corrette con un click del mouse.

Esercizio in

costruzione

Tipo di a... ×
Identifica le parole
Identifica i caratteri
OK Annulla

Inserire il testo Selezionare il testo «target» Cliscare il pulsante con una matita

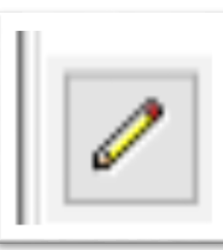

Cliccando invece su questa icona

Si può decidere se «<u>identificare</u>» parole intere oppure singole lettere

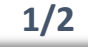

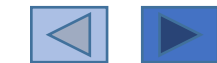

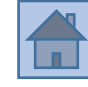

3) Identifica gli elementi → in un testo si devono <u>selezionare</u> con un click <u>parti del testo</u> stesso (possono essere <u>parole/stringhe</u> di lettere oppure <u>singole lettere</u>)

Seleziona in questo testo tutti gli aggettivi che riuscirai a trovare; per fare questa attività bisogna selezionare tutte le parole che ti sembrano corrette con un click del mouse.

|   |           | ł |
|---|-----------|---|
| 1 |           |   |
| I |           | l |
| I |           | l |
| I |           | l |
| I |           | l |
| I |           | l |
| I |           | l |
| I |           | l |
| I |           | l |
| I |           | l |
| I |           | l |
| I |           | l |
| I | Controllo | l |
| 1 |           | l |
| I |           | l |
|   |           | ł |

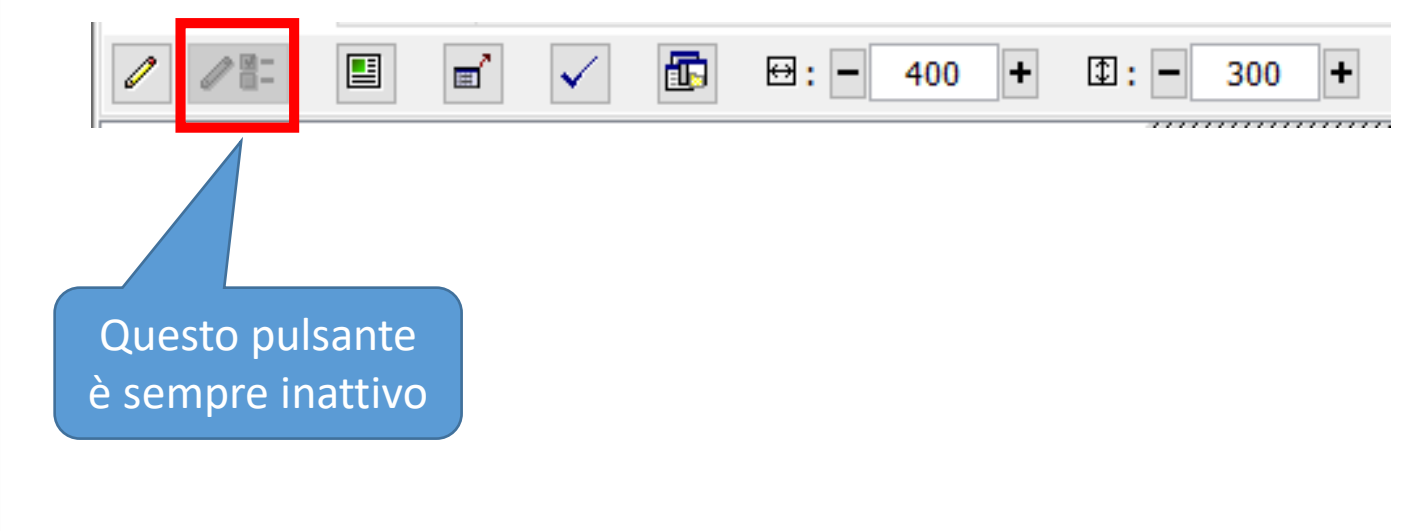

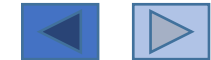

4) Ordina gli elementi→ un testo le cui parole vengono sparpagliate (all'interno dello stesso paragrafo oppure sparpagliate in tutto il testo); un testo in cui vengono sparpagliati i diversi paragrafi

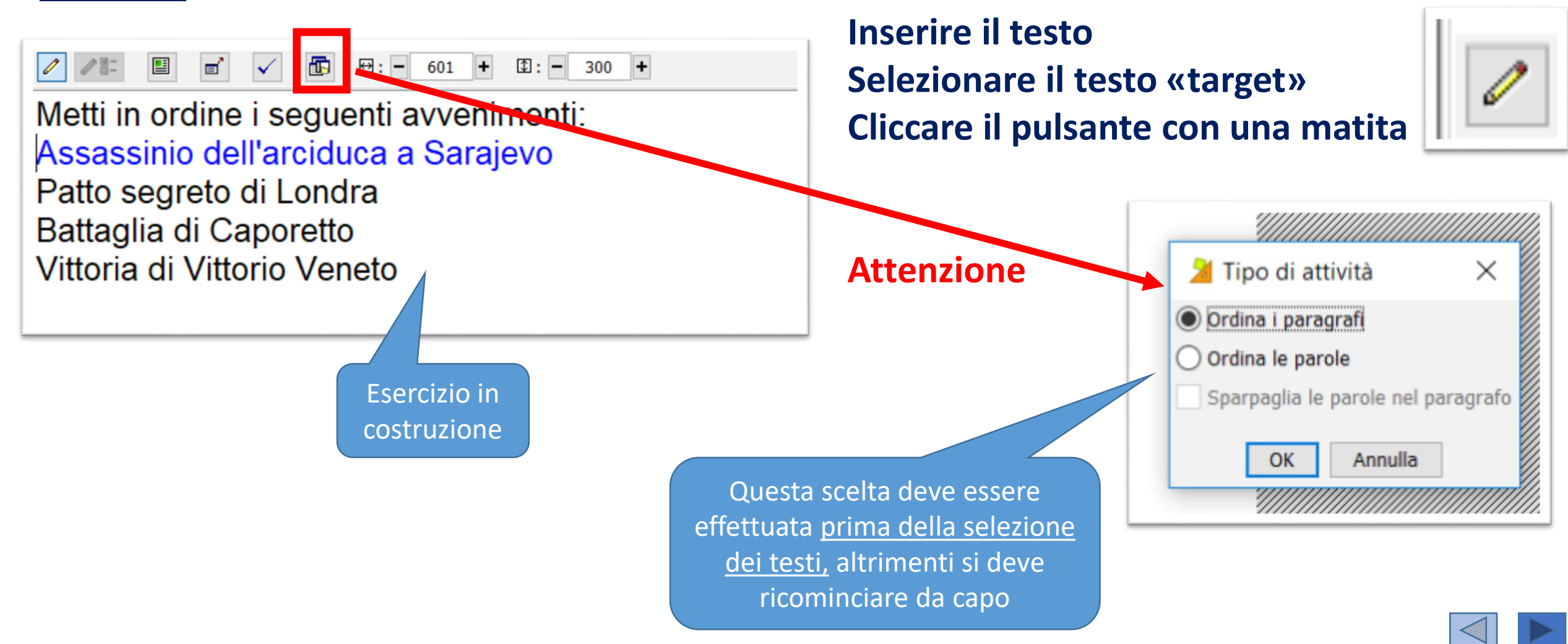

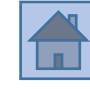

4) Ordina gli elementi→ un testo le cui parole vengono sparpagliate (all'interno dello stesso paragrafo oppure sparpagliate in tutto il testo); un testo in cui vengono sparpagliati i diversi paragrafi

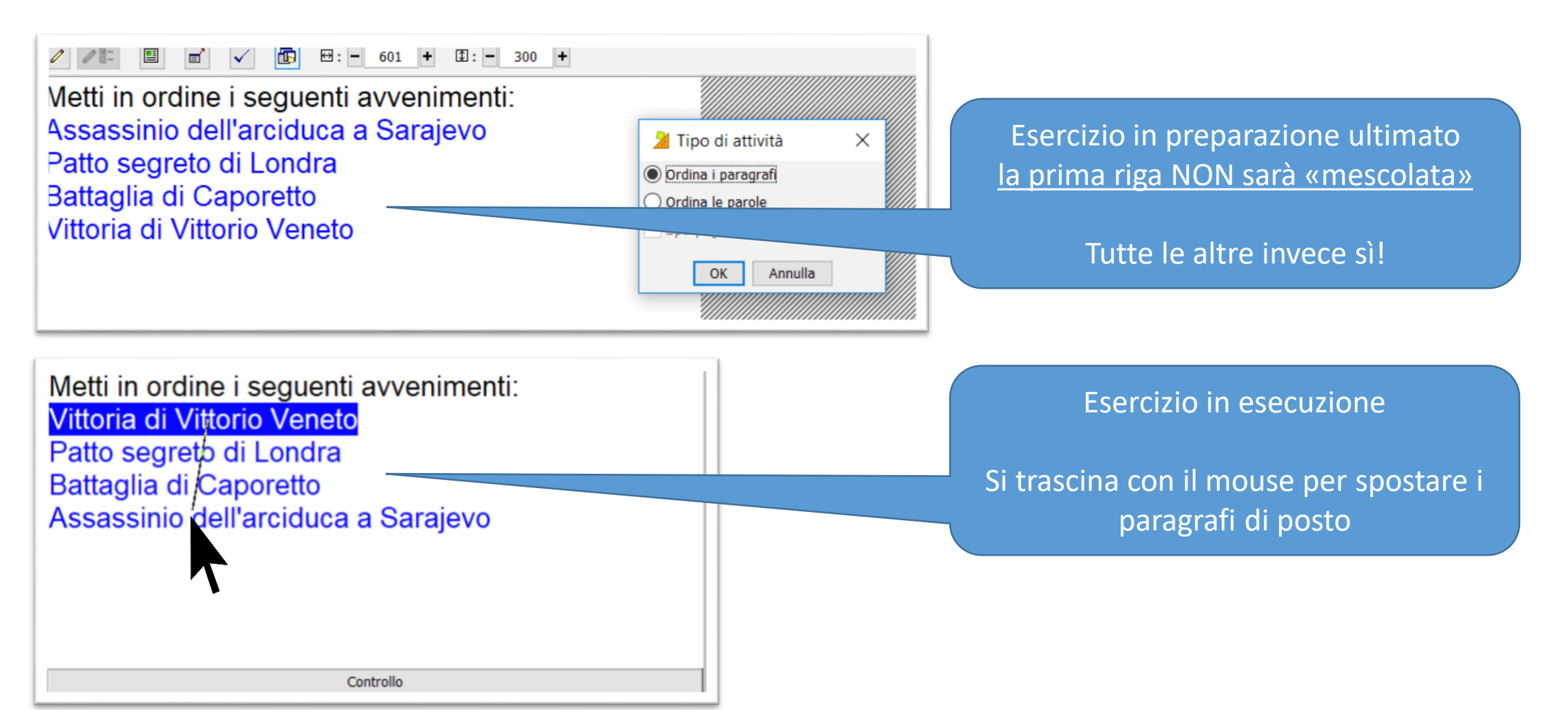

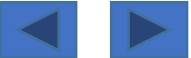

4) Ordina gli elementi→ un testo le cui <u>parole vengono sparpagliate</u> (all'interno dello <u>stesso</u> <u>paragrafo</u> oppure sparpagliate <u>in tutto il testo</u>); un testo in cui vengono <u>sparpagliati i diversi</u> <u>paragrafi</u>

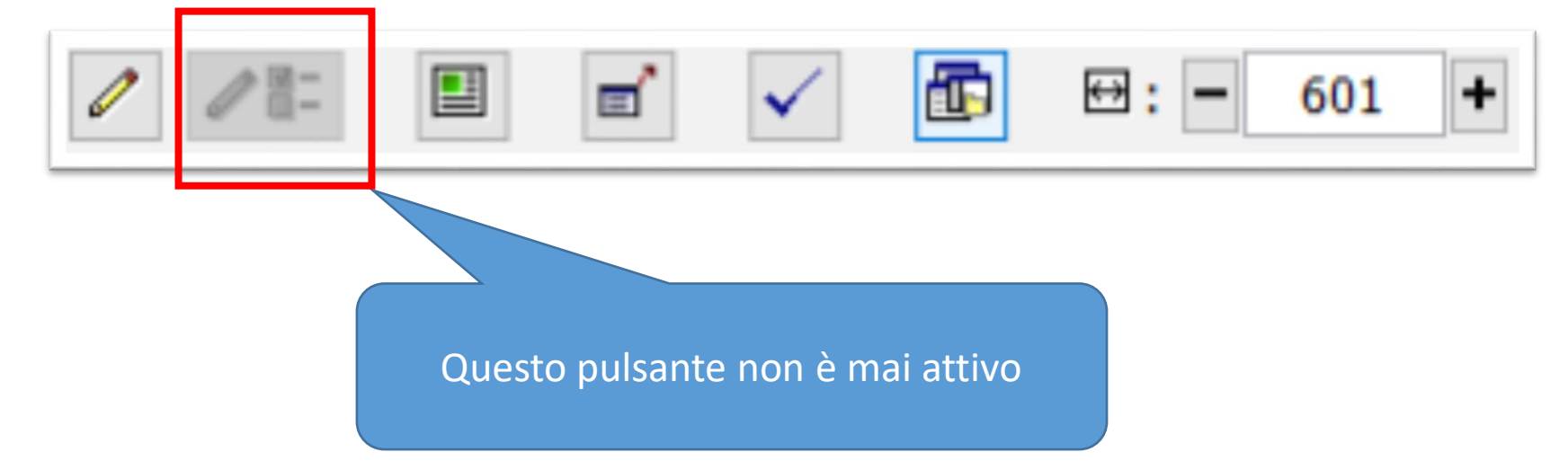

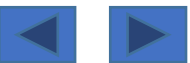

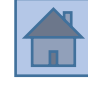

4) Ordina gli elementi→ un testo le cui parole vengono sparpagliate (all'interno dello stesso paragrafo oppure sparpagliate in tutto il testo); un testo in cui vengono sparpagliati i diversi paragrafi

Udine si trova sul mare; Trieste è situata in pianura; Tolmezzo è in zona montana.

> Esercizio in esecuzione Si è scelto di mescolare parole, anziché paragrafi

Le <u>parole</u> possono essere <u>sparpagliate</u> SOLO all'interno del proprio paragrafo di appartenenza

oppure

#### Indifferentemente in tutto il testo

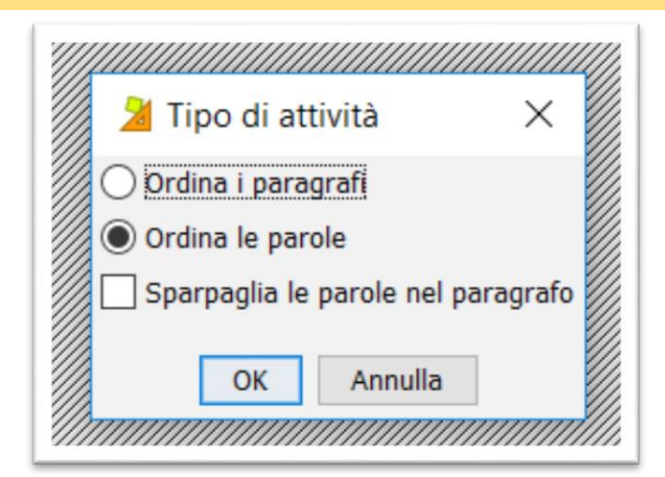

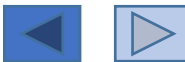

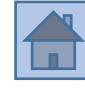

5) Scrivi la risposta → una tabella con dei testi/immagini/audio... <u>selezionando una casella</u> bisogna scrivere il testo che le corrisponde

| 🗄 Griglia A | ⊞ Griglia B 😐 Disposizione 🔁 Relazioni |
|-------------|----------------------------------------|
| 台: Rettang  | olare 🗸 Mescola                        |
| 目: - 1      | + [I]: - 3 + Immagine:                 |
| ⊕: - 322    | + ①: - 517 + Stile: ↓ abc ↓ Bordo      |

Pur essendo una delle 5 attività testuali→ questa attività è diversa per costruzione (molto più simile a tutte le altre attività)

Si tratta di <u>2 tabelle a disposizione</u>:

□ In una tabella si mettono gli elementi che l'alunno deve osservare/guardare

Nell'altra tabella si inseriscono le risposte che l'alunno dovrà dare per iscritto

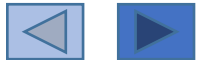

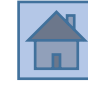

5) Scrivi la risposta → una tabella con dei testi/immagini/audio... <u>selezionando una casella</u> bisogna scrivere il testo che le corrisponde

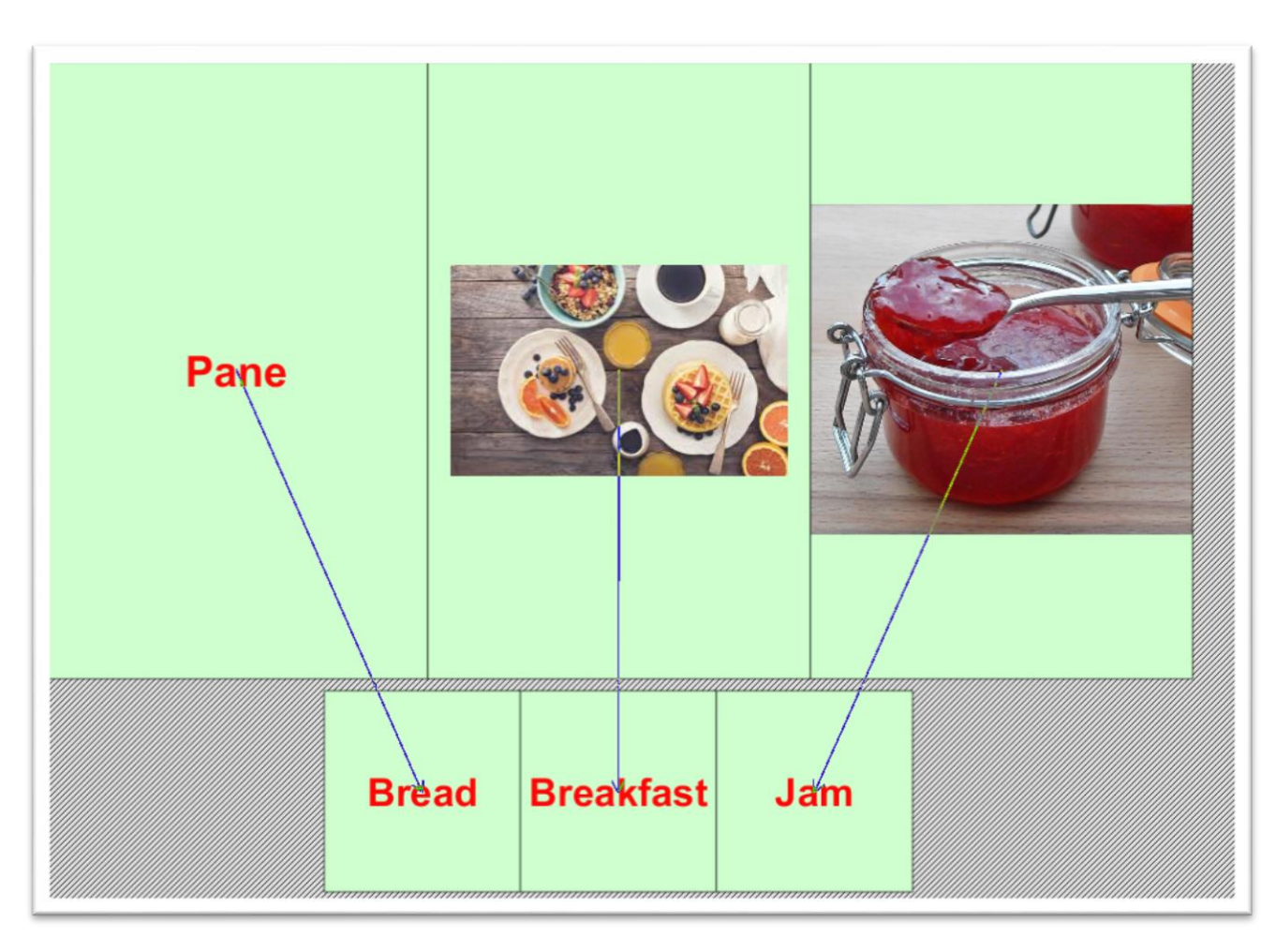

 Si <u>inseriscono gli elementi</u>
 Si <u>scrivono le risposte</u>
 Si <u>istituiscono le relazioni</u> con il pulsante apposito

| 🖽 Griglia A | 🗄 Griglia B 🗅 Disposizio | ne ≓ Relazioni       |
|-------------|--------------------------|----------------------|
| 台: Rettango | lare –                   | . Mescola            |
| 目: - 1      | + 🖽 : - 3 + Im           | imagine:             |
| ⊕: - 322    | + 1: - 517 +             | Stile: 🖵 abc 🗹 Bordo |

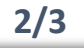

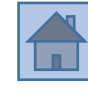

5) Scrivi la risposta → una tabella con dei testi/immagini/audio... <u>selezionando una casella</u> bisogna scrivere il testo che le corrisponde

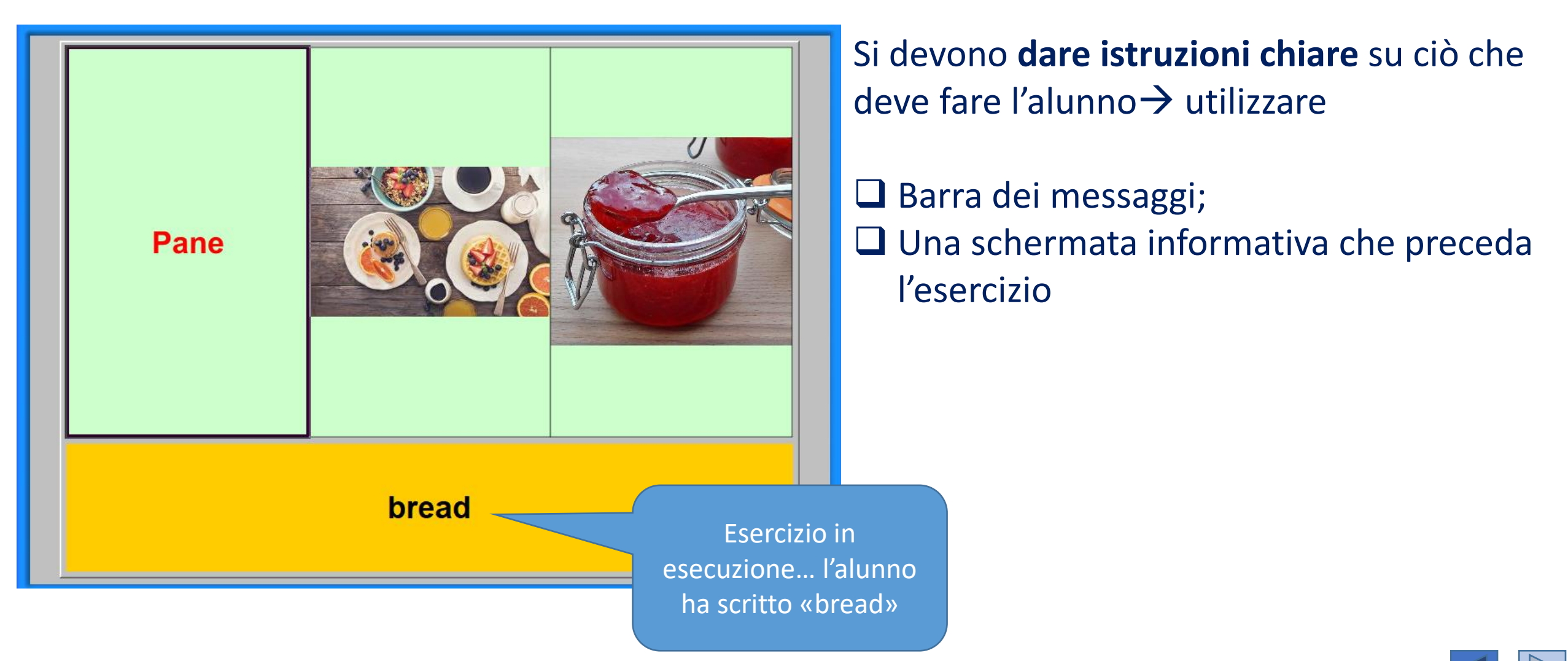

#### Cruciverba

Il cruciverba NON ha un generatore automatico della griglia e degli incroci di parole→ si consiglia di usare altro software e poi copiare lo schema (<u>Hotpotatoes è una buona</u> soluzione) 1

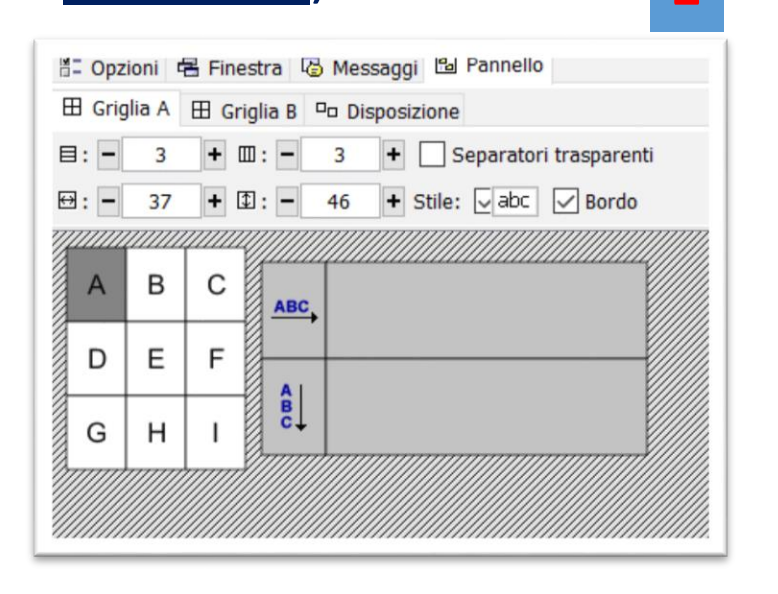

Scegliere il numero di righe e colonne... Quindi cliccare sulle lettere (A-B-C etc.) e cancellarle

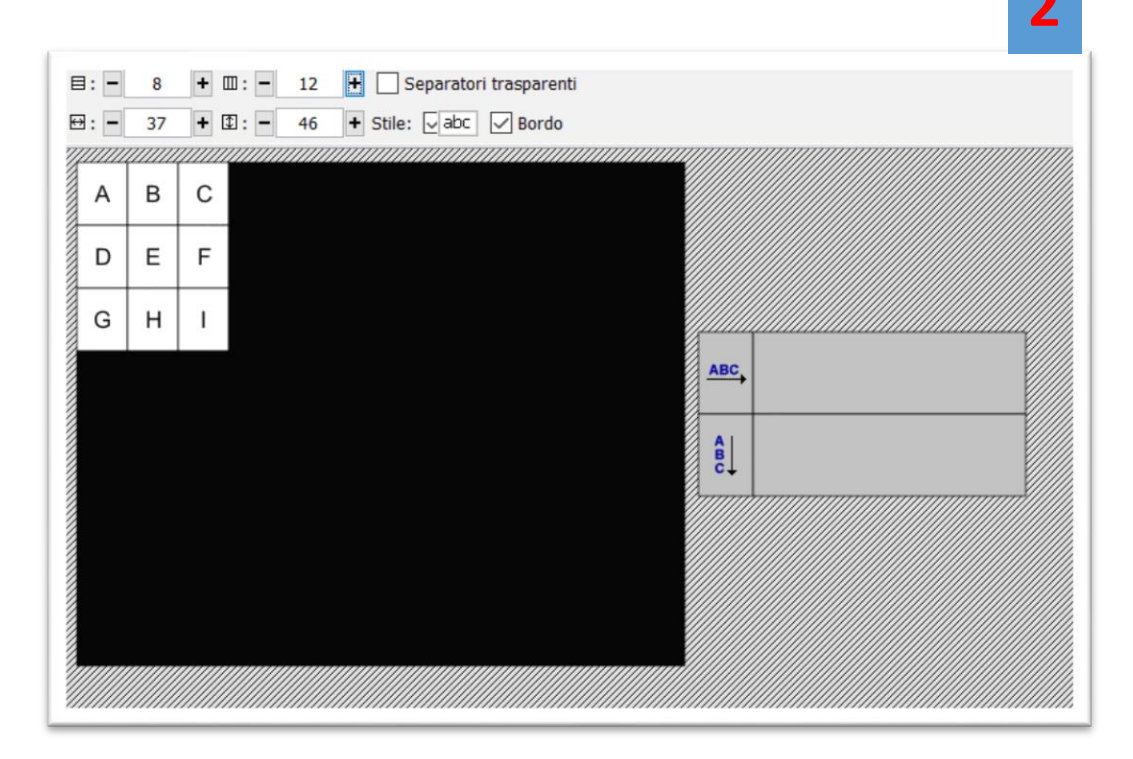

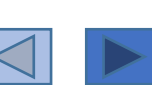

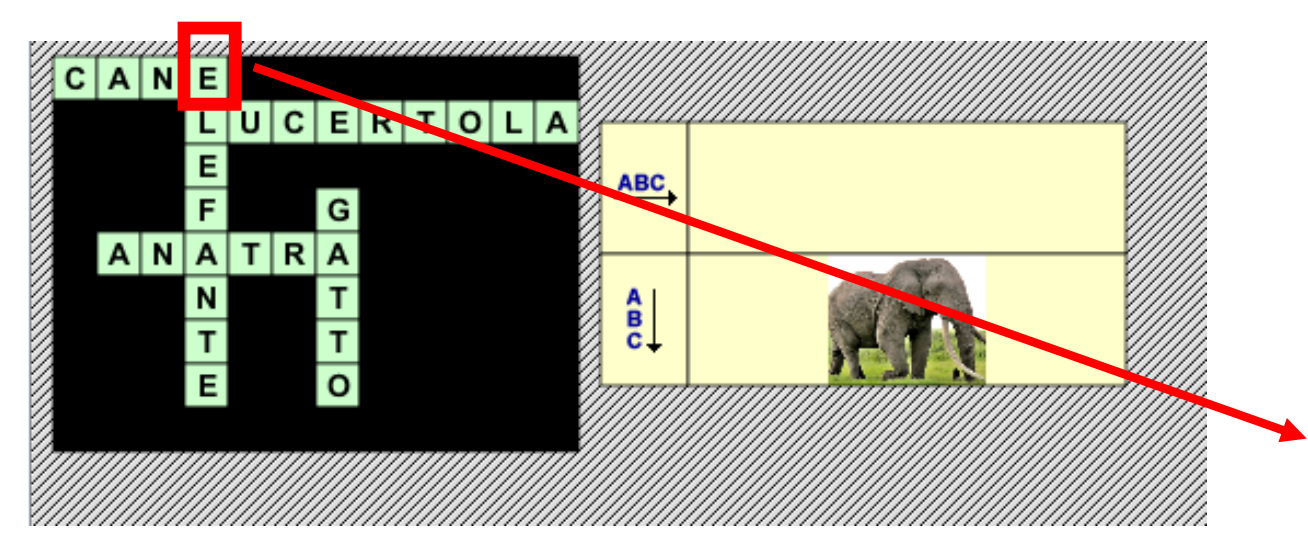

Inserire le parole nella griglia  $\rightarrow$  griglia A

Cliccare sulla prima lettera che interessa e a destra inserire la definizione (griglia B)

Nell'esempio → è stato cliccato su lettera «E» e poi inserita a destra la figura dell'elefante

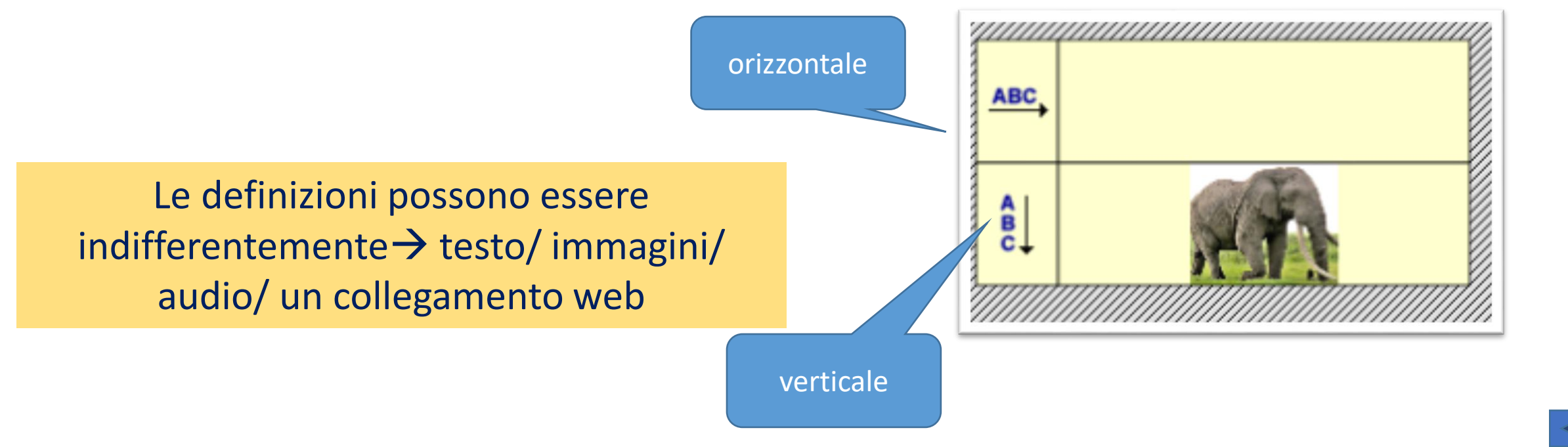

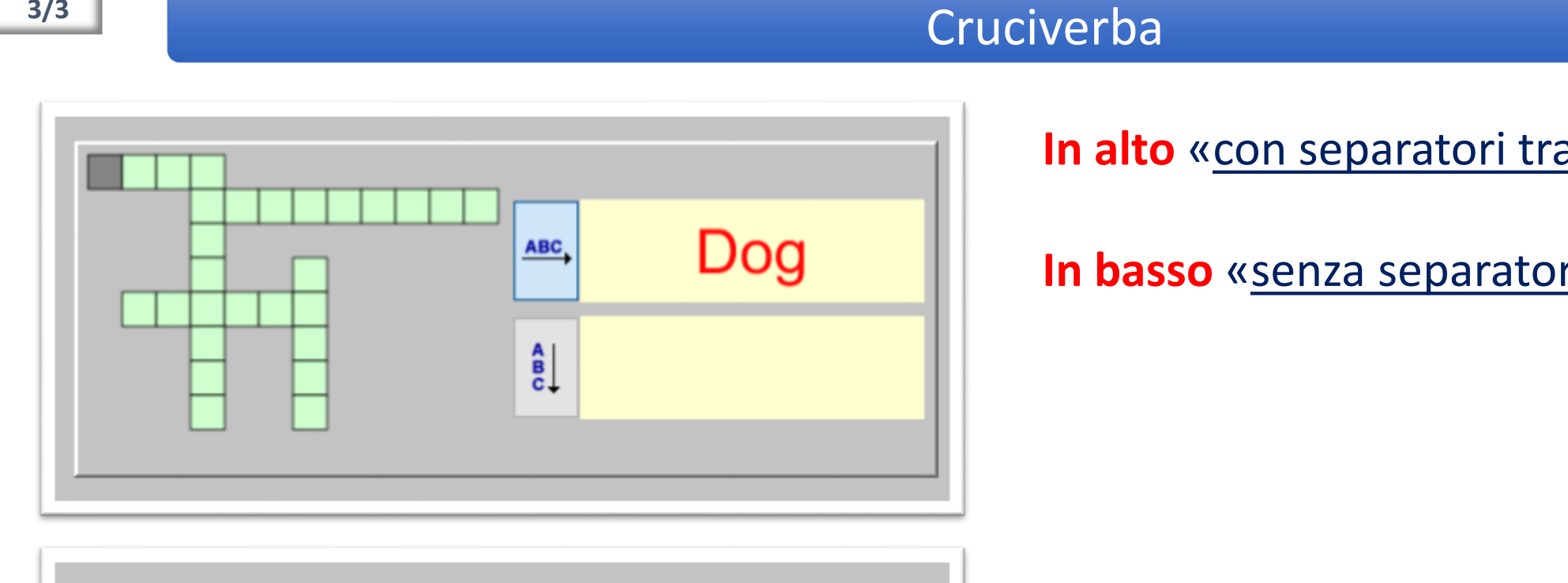

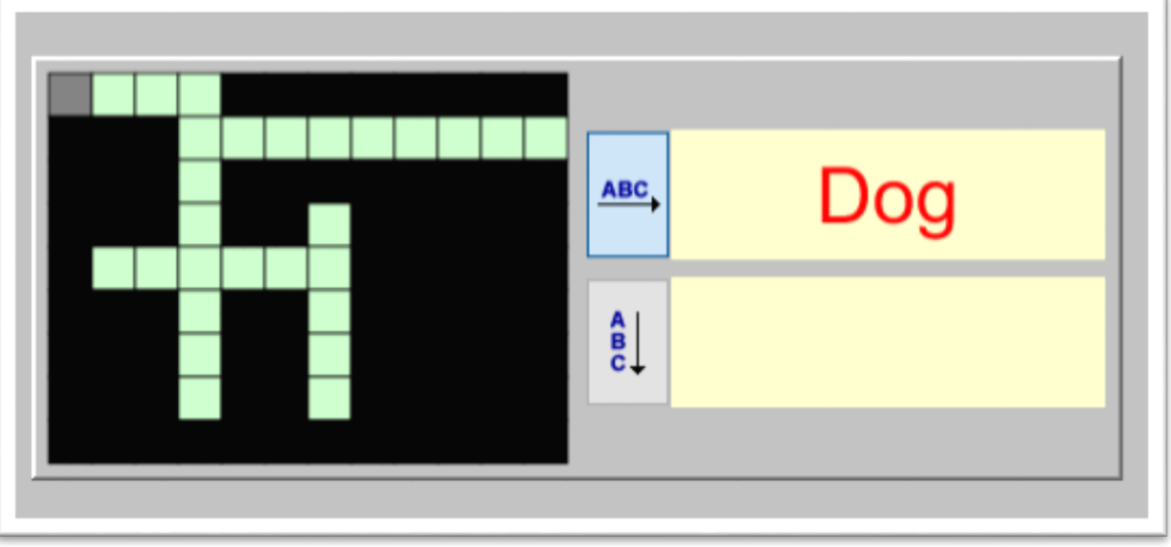

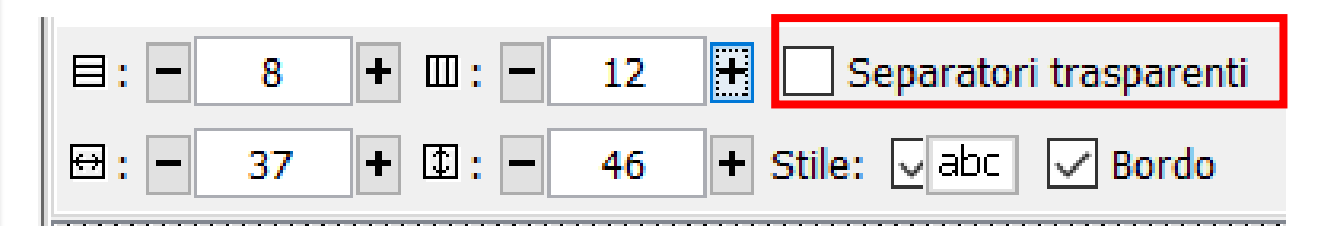

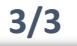

### In alto «con separatori trasparenti»

In basso «senza separatori trasparenti»

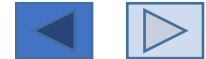

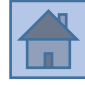

Individuare parole nascoste in una griglia piena di lettere.

- Per indicare che una parola è stata trovata <u>cliccare sulla prima lettera, trascinare il cursore</u> <u>lungo la parola fino all'ultima lettera</u> e cliccare nuovamente.
- □ Le parole possono essere nascoste in <u>qualunque direzione (orizzontale, verticale o</u> <u>diagonale, da destra o da sinistra, dall'alto o dal basso</u>).

Si stabiliscono quante righe e quante colonne della tabella, poi <u>si inseriscono le parole</u> <u>manualmente</u> (prima si cancellano le lettere già presenti)

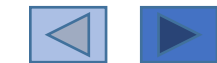

#### 2/8

# Crucipuzzle

1

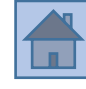

| 🗄 Griglia A                            |                  |  |  |
|----------------------------------------|------------------|--|--|
| Usa il pannello B                      | Parole nascoste: |  |  |
| 目: - 3 + □: - 3 +                      |                  |  |  |
| ⊕: - 32 + ⓓ: - 38 + Stile: vabc ∨ Bord | •                |  |  |
|                                        |                  |  |  |
| A B C                                  |                  |  |  |
| DEF                                    |                  |  |  |
| С Н І                                  |                  |  |  |
|                                        |                  |  |  |

| = Op   | zioni    | 唱F                                      | inestr                                  | a 🕼                                     | Mes      | saggi                                        | 🔁 F   | annell | 0     |                  |       |   |      |   |       |  |
|--------|----------|-----------------------------------------|-----------------------------------------|-----------------------------------------|----------|----------------------------------------------|-------|--------|-------|------------------|-------|---|------|---|-------|--|
| 🗄 Gr   | iglia A  | Č.                                      |                                         |                                         |          |                                              |       |        |       |                  |       |   |      |   |       |  |
| U      | sa il pa | annelle                                 | o B                                     |                                         |          |                                              |       |        |       | Parole nascoste: | 1     |   |      |   |       |  |
| 8: -   | 7        | +                                       | · :                                     | -                                       | 10       | Ŧ                                            |       |        |       |                  |       |   |      |   |       |  |
| ⇔: -   | 32       | 2 +                                     | · 1:                                    | -                                       | 38       | + s                                          | tile: | 🗸 abc  |       | do               | +     | - | 1    | ~ | *     |  |
| 777777 | <i>.</i> | ,,,,,,,,,,,,,,,,,,,,,,,,,,,,,,,,,,,,,,, | ,,,,,,,,,,,,,,,,,,,,,,,,,,,,,,,,,,,,,,, | ,,,,,,,,,,,,,,,,,,,,,,,,,,,,,,,,,,,,,,, | <i>.</i> | <i>,,,,,,</i> ,,,,,,,,,,,,,,,,,,,,,,,,,,,,,, | ų1111 | 7///// | ///// |                  | ///// |   | //// |   | ///// |  |
| A      | в        | С                                       | *                                       | *                                       | *        | *                                            | *     | *      | *     |                  |       |   |      |   |       |  |
| D      | E        | F                                       | *                                       | *                                       | *        | *                                            | *     | *      | *     |                  |       |   |      |   |       |  |
| G      | н        | T                                       | *                                       | *                                       | *        | *                                            | *     | *      | *     |                  |       |   |      |   |       |  |
| *      | *        | *                                       | *                                       | *                                       | *        | *                                            | *     | *      | *     |                  |       |   |      |   |       |  |
| *      | *        | *                                       | *                                       | *                                       | *        | *                                            | *     | *      | *     |                  |       |   |      |   |       |  |
| *      | *        | *                                       | *                                       | *                                       | *        | *                                            | *     | *      | *     |                  |       |   |      |   |       |  |
| *      | *        | *                                       | *                                       | *                                       | *        | *                                            | *     | *      | *     |                  |       |   |      |   |       |  |

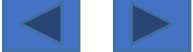

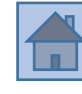

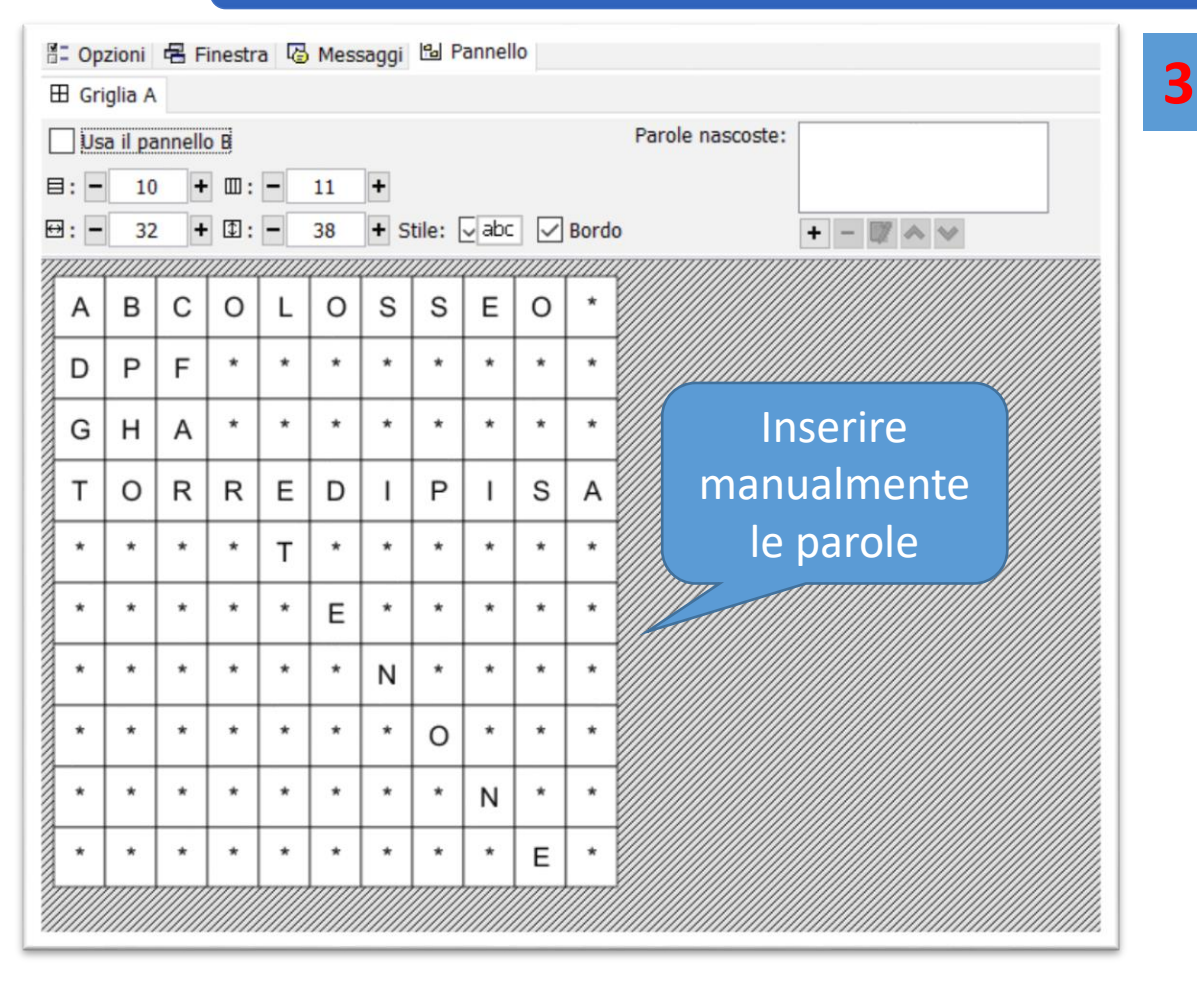

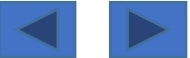

Inserire manualmente le parole anche in questa area

Se non si inseriscono le parole in questa area... In fase di soluzione <u>basterà trovare</u> una sola parola perché il gioco sia ultimato...

Può anche essere che questa impostazione vada bene→ obiettivo facilitato

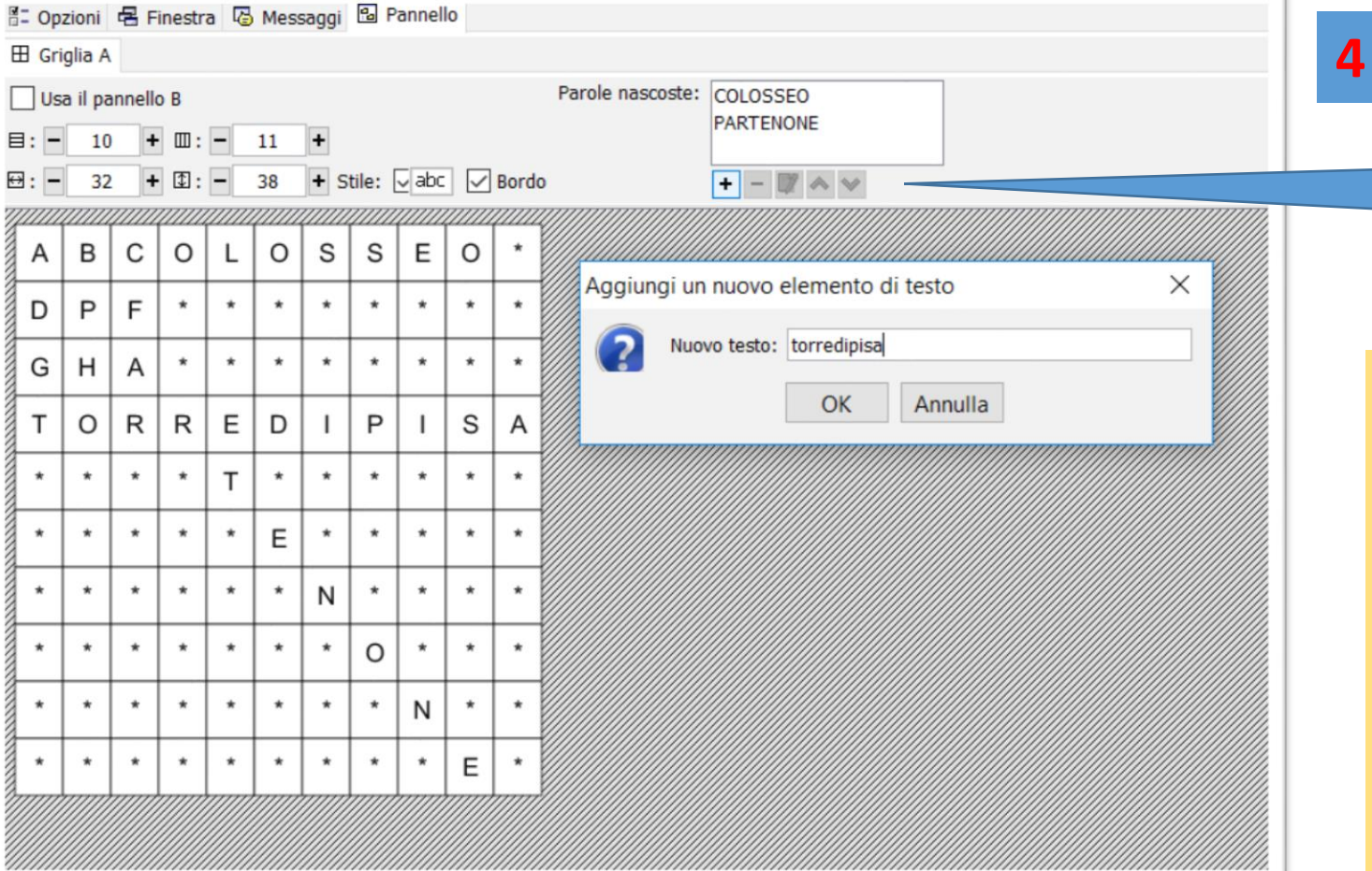

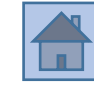

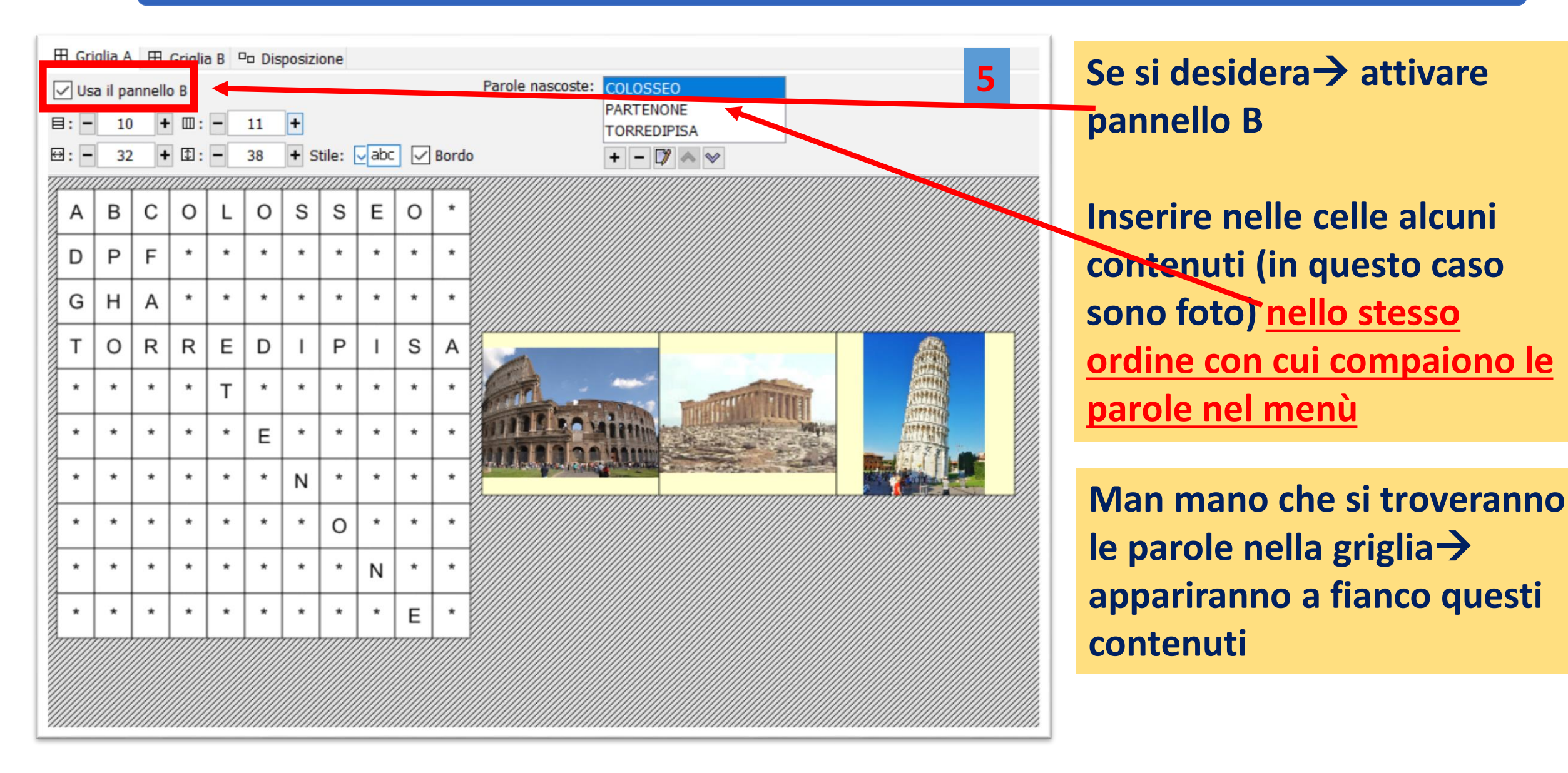

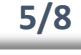

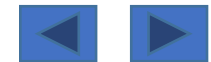

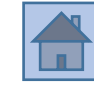

| P       F       H       I       U       N       V       W       J       G         G       H       A       F       I       T       L       E       T       V       Q         T       O       R       R       E       D       I       P       I       S       A         Y       N       H       W       T       O       I       J       N       Y       A         M       G       Y       H       U       E       J       I       P       N       Y         X       R       A       M       I       M       N       Y       I       N       D         J       Y       J       V       U       S       U       N       H       U       S       U       N       H       U         Y       J       V       U       S       U       N       H       U       X       H       U       Intesecuzione         W       G       D       N       S       C       V       A       T       E       B       Intesecuzione       Intesecuzione | A | В | С | 0 | L | 0 | S | S | Е | 0 | L |               |
|----------------------------------------------------------------------------------------------------|---|---|---|---|---|---|---|---|---|---|---|---------------|
| G       H       A       F       I       T       L       E       T       V       Q         T       O       R       R       E       D       I       P       I       S       A         Y       N       H       W       T       O       I       P       I       S       A         Y       N       H       W       T       O       I       J       N       Y       A         M       G       Y       H       U       E       J       I       P       N       Y         X       R       A       M       I       M       N       Y       I       N       D         X       R       A       M       I       M       N       Y       I       N       D         Y       Y       J       V       U       S       U       N       H       U       N       H       U         Y       P       Q       J       A       I       U       N       H       U       Intesecuzione         W       G       D       N       S       I       I       | D | Ρ | F | н | Ι | U | Ν | V | W | J | G |               |
| T       O       R       R       E       D       I       P       I       S       A         Y       N       H       W       T       O       I       J       N       Y       A         M       G       Y       H       U       E       J       I       P       N       Y         X       R       A       M       I       M       Y       I       N       D         J       Y       J       V       U       S       U       O       H       L       X         P       Y       P       Q       J       A       I       U       N       H       U         W       G       D       N       S       C       V       A       T       E       B                                                                                                    | G | н | А | F | Т | т | L | Е | т | V | Q |               |
| Y       N       H       W       T       O       I       J       N       Y       A         M       G       Y       H       U       E       J       I       P       N       Y         X       R       A       M       I       M       N       Y       I       N       D         J       Y       J       V       U       S       U       O       H       L       X         P       Y       P       Q       J       A       I       U       N       H       U         W       G       D       N       S       C       V       A       T       E       B                                                                                                    | т | 0 | R | R | Е | D | Т | Ρ | Т | S | А |               |
| M       G       Y       H       U       E       J       I       P       N       Y         X       R       A       M       I       M       N       Y       I       N       D         J       Y       J       V       U       S       U       O       H       L       X         P       Y       P       Q       J       A       I       U       N       H       U         W       G       D       N       S       C       V       A       T       E       B<                                                                                                    | Υ | Ν | н | W | т | 0 | Т | J | Ν | Υ | А |               |
| X       R       A       M       I       M       N       Y       I       N       D         J       Y       J       V       U       S       U       O       H       L       X         P       Y       P       Q       J       A       I       U       N       H       U         W       G       D       N       S       C       V       A       T       E       B       In esecuzione                                                                                                    | М | G | Υ | н | U | Е | J | 1 | Ρ | Ν | Υ |               |
| J       Y       J       V       U       S       U       O       H       L       X         P       Y       P       Q       J       A       I       U       N       H       U         W       G       D       N       S       C       V       A       T       E       B                                                                                                    | х | R | А | М | Т | М | Ν | Υ | T | Ν | D |               |
| P       Y       P       Q       J       A       I       U       N       H       U         W       G       D       N       S       C       V       A       T       E       B       In esecuzione                                                                                                    | J | Υ | J | V | U | S | U | 0 | н | L | х |               |
| W G D N S C V A T E B In esecuzione                                                                                                    | Ρ | Υ | Ρ | Q | J | А | Т | U | Ν | н | U |               |
|                                                                                                    | w | G | D | Ν | S | С | V | А | т | Е | В | In esecuzione |

Se l'immagine, invece di inserirla in ogni cella, la si inserisce come immagine di tabella->

allora l'effetto sarà quella di una immagine che si disvela piano piano

Vedi slide successive

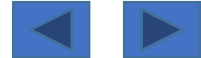

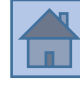

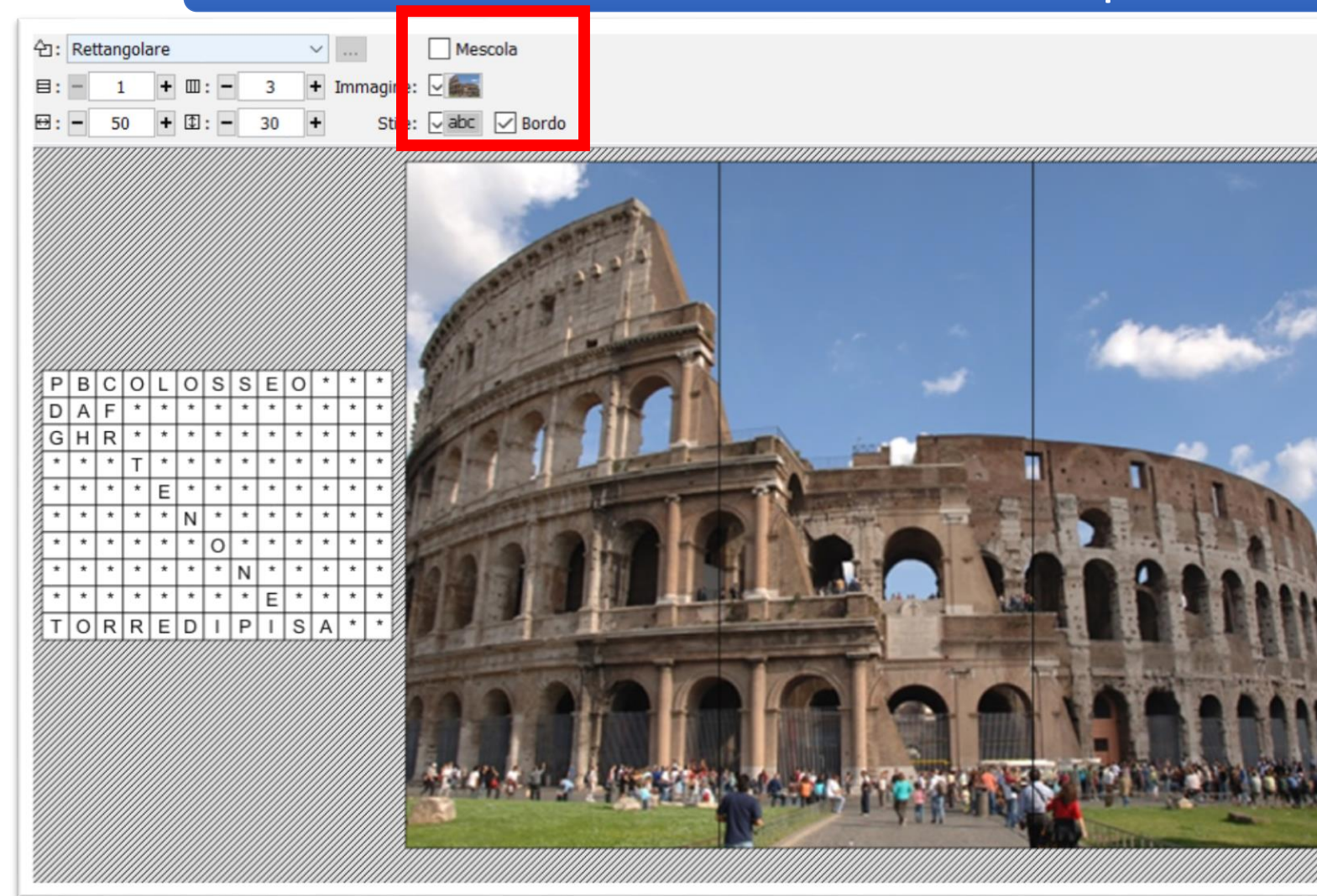

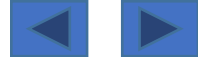

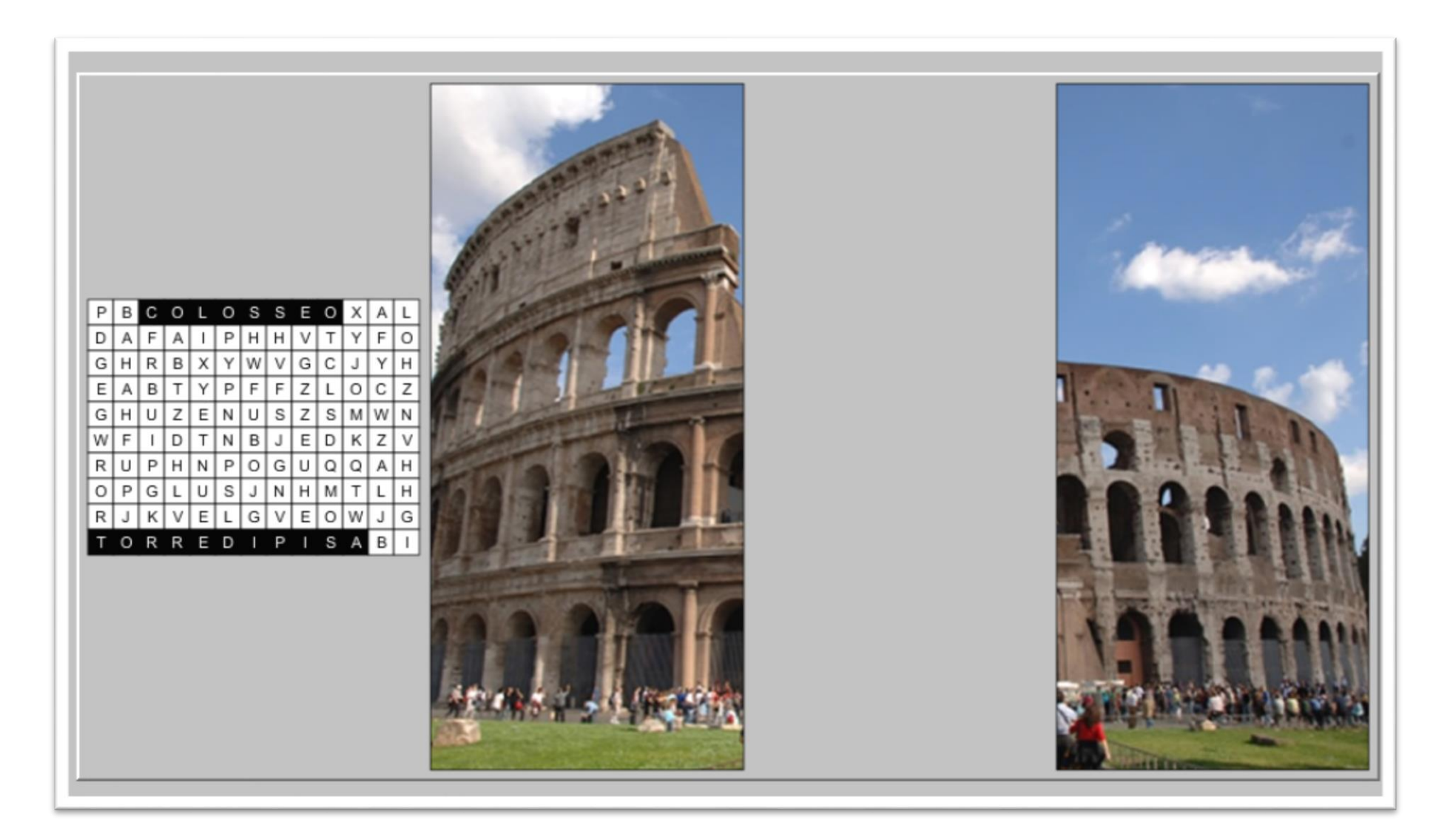

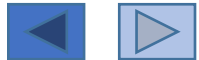